## 99大阪ガス

## 即 湯 ユ ニ 取扱説明書(保証 型番 型式名

#### まずはじめに

| この取扱説明書の見かた・・・・・・・・・・・・  | 2 |
|--------------------------|---|
| 各部のなまえとはたらき(システム図)・・・・・・ | З |

UTJ2238-N402/N403/N404/N405/N406/ N407/N408/N409/N412/N413/N414/N415/ N416/N417/N418/N419/N422/N423/N424/ N425/N426/N427/N428/N429型 での使いかた

| 各部のなまえとはたらき(リモコン)・・・・・              | 4 |
|-------------------------------------|---|
| 即湯運転する・・・・・                         | 6 |
| 即湯運転する時間帯を予約する< <p>の場予約&gt;・・・・</p> | 8 |

#### リモコン238-N304/N305/N346/N347/ N348/N349型 での使いかた

| 各部のなまえとはたらき(リモコン)・・・・・・・・12 |
|-----------------------------|
| 即湯運転する・・・・・14               |
| 即湯運転する時間帯を予約する<即湯予約>・・・・16  |

#### リモコン138-N380/N381/N382/N383/N384/ N385/N395/N396/N397/N398型 での使いかた

| 各部のなまえとはたらき(リモコン)・・・・・ | 20   |
|------------------------|------|
| 即湯運転する・・・・・            |      |
| 即湯運転する時間帯を予約する<即湯予約    | )>24 |

#### リモコン138-N430/N431/N432/N433/ N450/N451/N452/N453型での使いかた

| 各部のなまえとはたらき(リモコン)・・・・・・・・・   | 28 |
|------------------------------|----|
| 即湯運転する・・・・・・・・・・・・・・・・・・・・・・ | 29 |
| 即湯運転する時間帯を予約する<即湯予約>・・・・・    | 30 |

#### リモコン138-N408/N409/N410/N411/N420/ N421/N422/N423型 での使いかた

| 各部のなまえとはたらき(リモコン)・・・・・・   | 32 |
|---------------------------|----|
| 即湯運転する・・・・・               | 34 |
| 即湯運転する時間帯を予約する<即湯予約>・・・・・ | 36 |

#### リモコン138-N310/N311型 での使いかた

| 各部のなまえとはたらき(リモコン)・・・・・・・・4 | 0  |
|----------------------------|----|
| 即湯運転する・・・・・・4              | .2 |
| 即湯運転する時間帯を予約する<即湯予約>・・・・4  | 4  |

#### リモコン138-3054/3055/3056/3060/3061/ 3062/3063/3064/3091/3092/3093/3094/ N305/N306/N307/N308/N315/N316型 での使いかた

| 各部のなまえとはたらき(リモコン)・・・・・・・4 | 8  |
|---------------------------|----|
| 即湯運転する・・・・・5              | ю  |
| 即湯運転する時間帯を予約する<即湯予約>・・・・5 | 52 |

#### 必要なとき

| 凍結による破損を予防する・・・・・・・・・5 | 6 |
|------------------------|---|
| アフターサービスについて・・・・・5     | 8 |
| 主な仕様・・・・・5             | 8 |
| 保証書・・・・・・・             | 紙 |

SAR8096® 

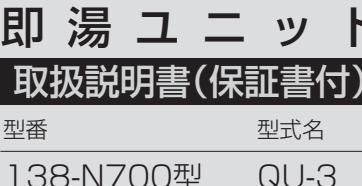

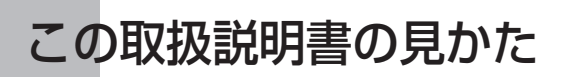

このたびは大阪ガスの即湯ユニットをお求めいただきまして、まことにありがとうございます。

- \*この取扱説明書をよくお読みになって、正しくご使用ください。なお、ご不明な点があれば販売店または、もよりの大阪 ガスにお問い合わせください。
- \*保証書の内容もよくお読みいただき、保証期間・保証内容などを確かめてください。
- \*この取扱説明書(保証書付)は別冊の機器本体編・リモコン操作編の取扱説明書と併せて、いつでもご覧になれるところに 保管してください。

## ■ 即湯運転に関する内容のみ記載しています

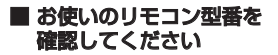

- \*給湯暖房機については、別冊の機器本体編またはリモコン操作編の取扱 説明書で説明していますので、併せてお読みください。
- \*その他の別売品リモコンをお使いの場合は、それぞれの取扱説明書をご 覧ください。
- \*お使いのリモコンにより操作が異なります。 リモコン型番をご確認のうえ、必要なページをお読みください。

## リモコン型番の記載位置(リモコンイラスト上の 🚥 の位置に記載しています)

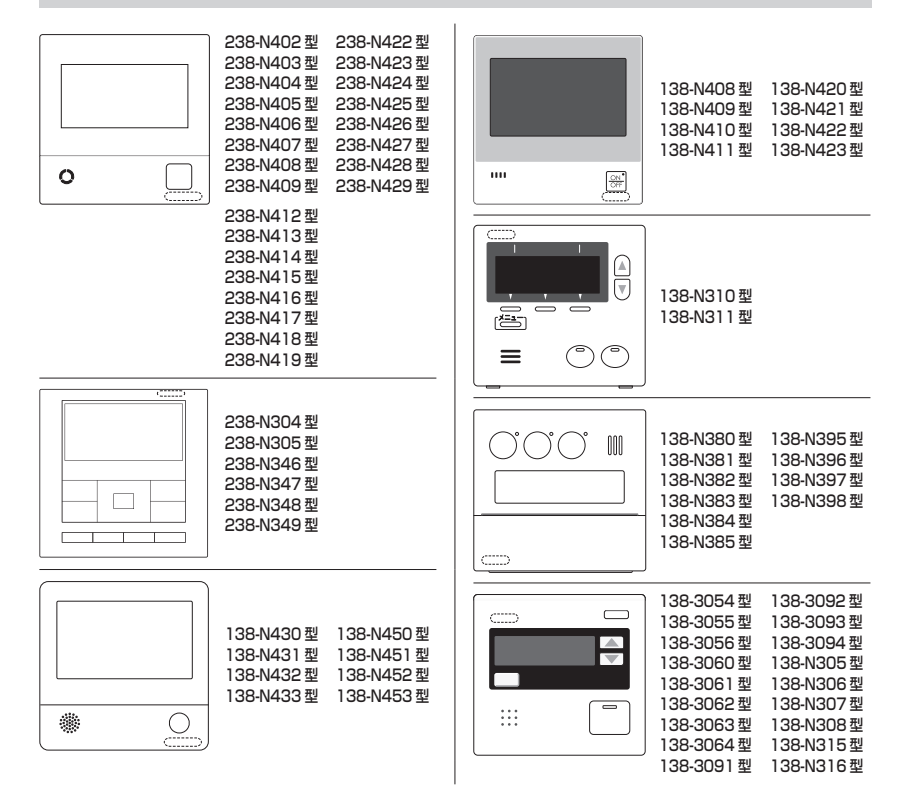

# 各部のなまえとはたらき(システム図)

## 即湯運転とは・・・

早くお湯が出るように、給湯配管内のお湯をあたため、保温します。

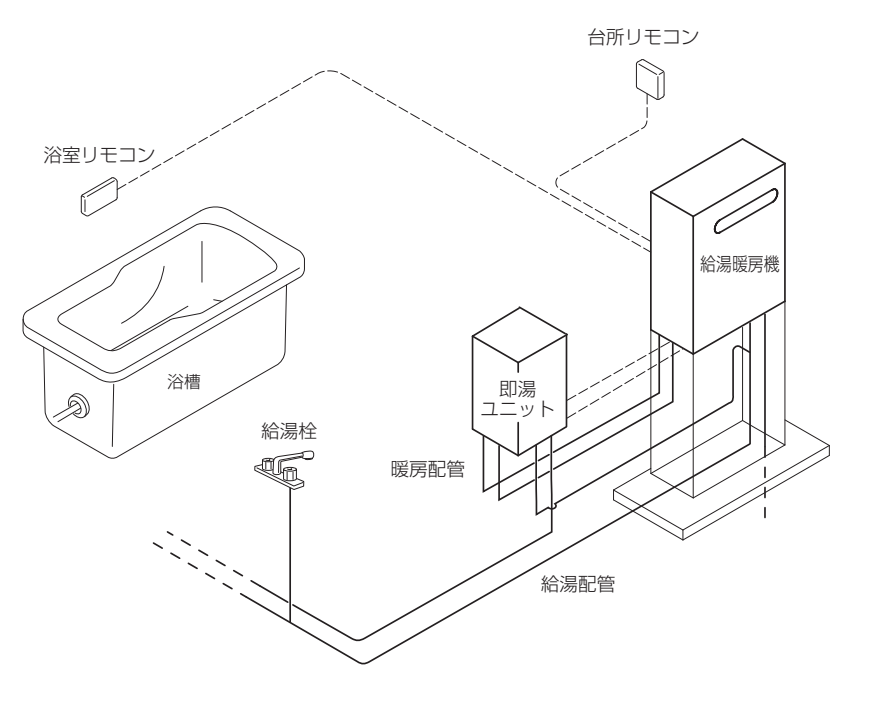

※システム図は一例であり実際と異なります。

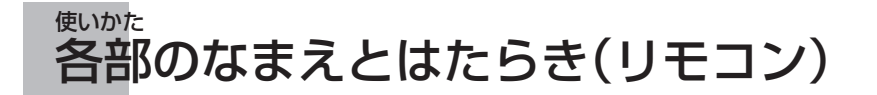

台所リモコン238-N402型で説明します。 ※即湯・即湯予約に関する内容のみ説明しています。

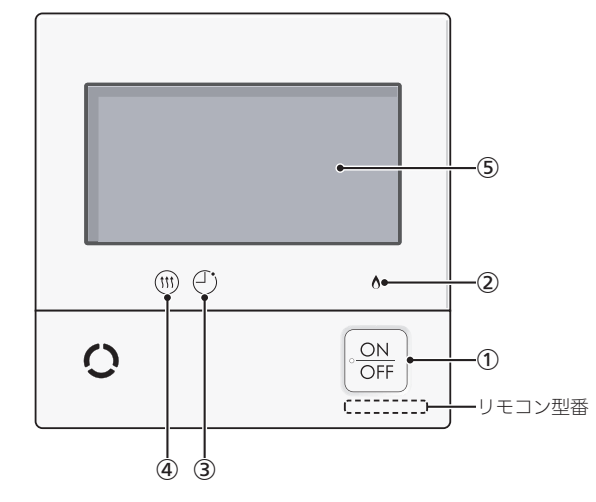

## ① ON/OFFスイッチ・ランプ

運転の「入」「切」に。 「入」にするとランプ点灯。 ※P56「凍結による破損を予防する」 の説明中の「運転スイッチ」は「ON/ OFFスイッチ」に読み替えてください。

## ② 炎マーク

即湯運転の保温時など、燃焼中に点灯。

③ 予約マーク

即湯予約中(P9)に点灯。

## ④ 暖房マーク

即湯運転中(P7)に点灯。

## ⑤ 表示画面(P5)

表示画面

下記の表示画面は即湯・即湯予約に関する内容のみ説明しています。 実際は、運転の状態・お使いの給湯暖房機・お使いの暖房放熱器・オプション機 器によって異なる表示をします。

即湯・即湯予約以外の内容については、給湯暖房機の取扱説明書またはリモコン 操作編の取扱説明書をご覧ください。

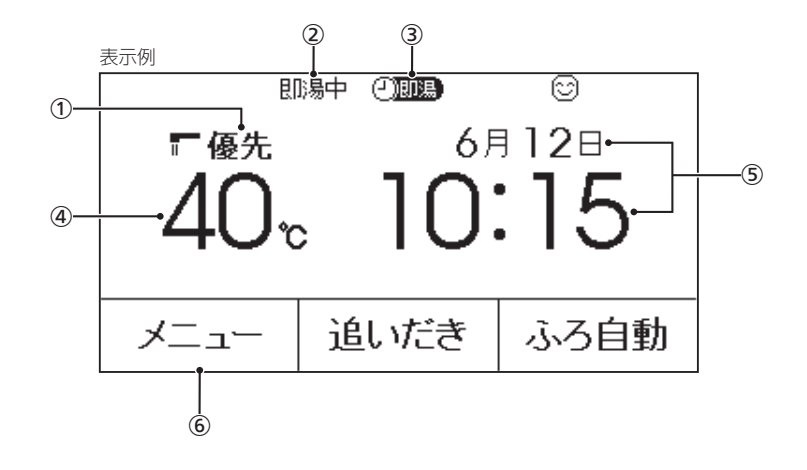

#### 優先表示

優先が点灯していれば、給湯温度が 変更できます。(P6)

2 即湯中表示
 即湯運転中(P7)に表示。

3 **即湯予約マーク** 即湯予約中に点灯。(P9)

#### ④ 給湯温度表示(P6)

タッチすると、給湯やシャワーの温 度変更画面に変わります。

#### 5 日付・時計表示

 ・ メニュースイッチ
 ・ 即湯運転・即湯予約をするとき。
 (P6,8)

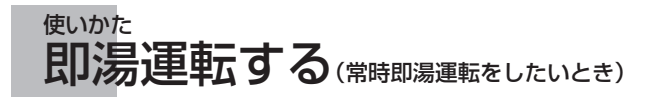

### <お願い>

即湯運転を開始後、すぐにお湯は出ません。給湯配管内のお湯が充分にあたたまるまで約1時間かかります。すぐにお湯を使いたい場合は、あらかじめ即湯予約をしてください。(P8~11)

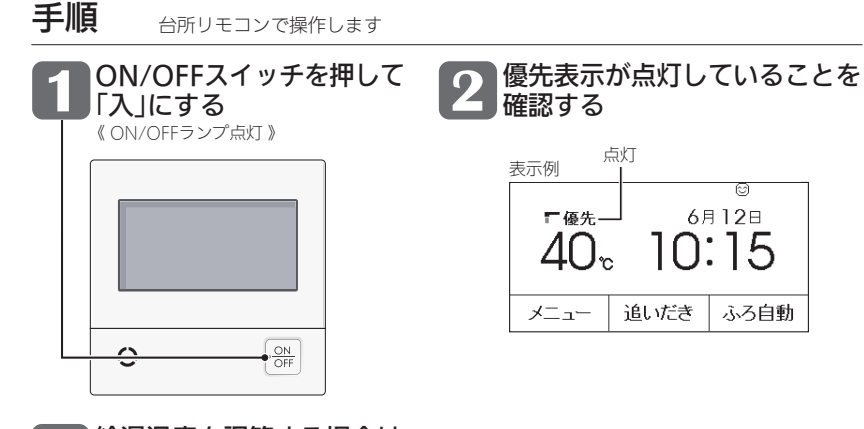

B 給湯温度を調節する場合は、
給湯温度をタッチ → 【ー】【+】をタッチしてお湯の温度を調節する

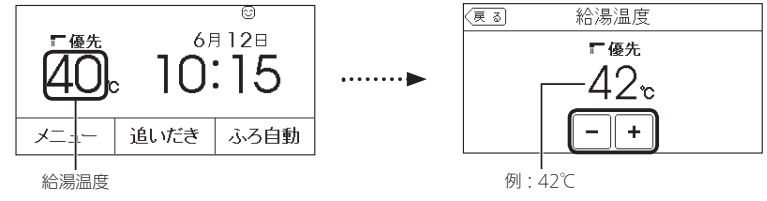

#### **》**しくみ

- 優先表示が点灯していない場合は、【−】【+】をタッチすると「ピピピ」と鳴って温度調節ができない ことをお知らせします。
- ●1回タッチするごとに1段階ずつ、長押しすると連続で表示が変わります。ただし、44℃以上に上げ るときは1回ずつタッチしてください。

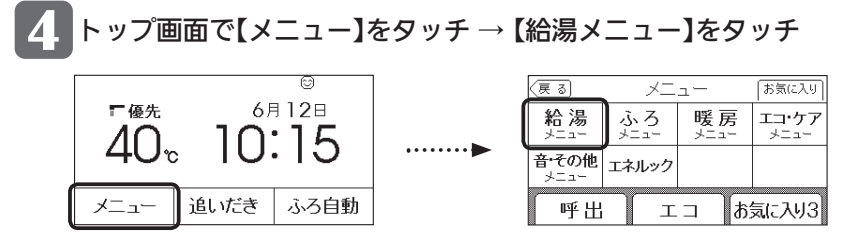

5 【即湯】をタッチする

| 戻る  | 給湯メニュー |     |
|-----|--------|-----|
| 即湯  |        | ]   |
| 即湯子 | 約      | 1/2 |
| 給湯温 | le     | ٦Ľ  |

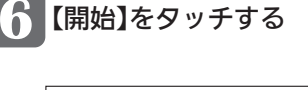

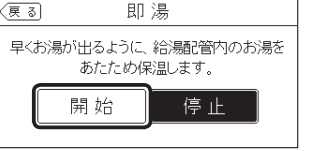

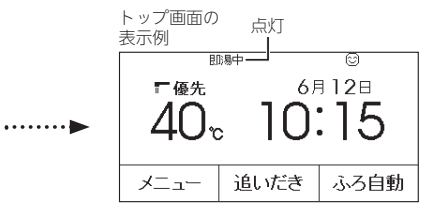

## ■ 即湯運転をやめたいとき

トップ画面【メニュー】→【給湯メニュー】→【即湯】→ 【停止】をタッチする《即湯中表示、暖房マーク(៣) 消灯》

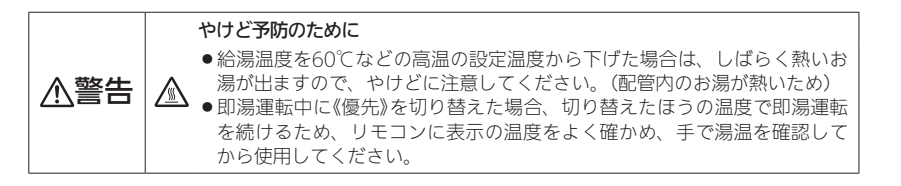

#### お知らせ

- ●実際のお湯の温度は、必ずしも設定温度になりません。(設定温度は目安です)
- ●お湯を使うとき、配管条件などにより一時的にお湯の温度が下がる場合がありますが、故障ではありません。

7

あらかじめ即湯運転する時間帯を設定して予約「する」にしておくと、毎日同じ時間帯に即湯運転の 開始・停止を自動的におこないます。

## 即湯運転を予約する

## 準備

①給湯温度を確認する
 ②現在時刻が正しいか確認する
 ③P10「即湯運転する時間帯を設定する」の手順で時間帯を設定しておく

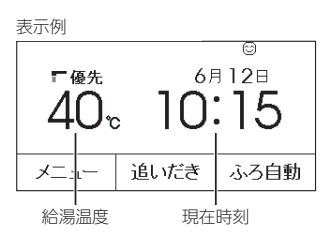

3 【する】をタッチする

| 戻る    | 即湯予約                      |  |
|-------|---------------------------|--|
| 即湯予約  | するしない                     |  |
| 予約時間帯 |                           |  |
|       | 8 10 12 14 16 18 20 22 24 |  |
|       | 次へ                        |  |

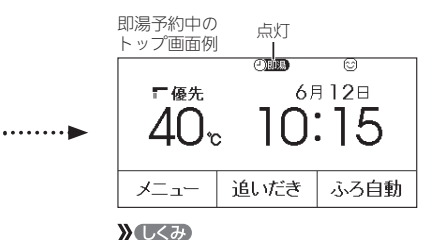

●予約マーク④点灯。
 ★(22)ト
 ●給湯配管内のお湯が充分にあたたまるまでに約1時間かかるため、開始時間は、

してください。

「お湯を使いたい時間の1時間前1に設定

■ 即湯予約をやめたいとき

トップ画面【メニュー】→【給湯メニュー】→【即湯予約】→ 【しない】をタッチする《即湯予約マーク②週週、予約マーク④消灯》

手順 台所リモコンで操作します

トップ画面で【メニュー】をタッチ → 【給湯メニュー】をタッチ

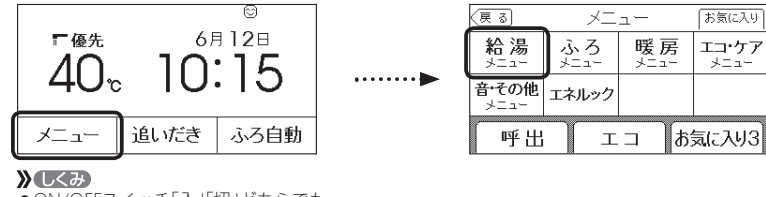

 ON/OFFスイッチ「入」「切」どちらでも、 設定できます。

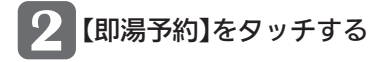

| (戻る) | 給湯メニュー |     |
|------|--------|-----|
| 即湯   |        |     |
| 即湯予約 | ð      | 1/2 |
| 給湯温度 | F      | Ľ   |

お知らせ

● 即湯予約運転が開始してから即湯予約を「しない」にしても、自動で即湯運転は停止しません。 必要に応じてP7の「即湯運転をやめたいとき」の手順で、即湯運転を停止してください。 使いかた

## <sup>奥いかた</sup> 即湯運転する時間帯を予約する<即湯 予約>(つづき)

- •予約を解除しなければ、毎日同じ時間帯に自動的に即湯運転をします。
- 複数の時間帯を設定できます。

即湯運転する時間帯を設定する

## 準備

## 「日時あわせ」をしていない場合は、日時あわせをする

(「日時あわせ」の方法は、リモコン操作編の取扱説明書をご確認ください)

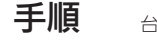

台所リモコンで操作します

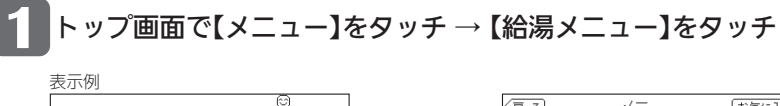

.....

**》**しくみ

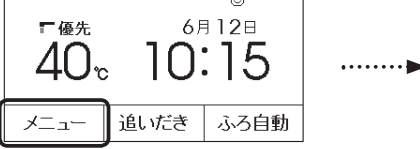

| 戻る                        | X     | <u>а</u> — | お気に入り         |
|---------------------------|-------|------------|---------------|
| 給湯                        | ふろ    | 暖房         | エコ・ケア<br>メニュー |
| <del>音・そ</del> の他<br>メニュー | エネルック |            |               |
| 呼出                        | Т     | ⊐ ສີ       | 気に入り3         |

**》**しくみ

● ON/OFFスイッチ「入」「切」どちらでも、 設定できます。

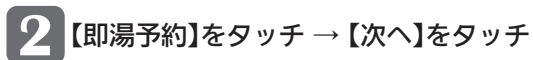

| 戻る   | 給湯メニュー |     |
|------|--------|-----|
| 即湯   |        |     |
| 即湯予約 | 内      | 1/2 |
| 給湯温周 | ŧ.     |     |

|    |   | (戻る)   即湯予約                                |
|----|---|--------------------------------------------|
|    |   | 即湯予約 するしない                                 |
| •• | Ę | 予約時間帯<br>0 2 4 6 8 10 12 14 16 18 20 22 24 |
|    | ľ |                                            |

即湯予約中は、予約時間帯の変更はできません。

前回設定した予約時間帯を表示 (例:予約時間帯なし)

## 5時~ 8時 時間滞追加

予約時間帯

例:朝5時~8時 (夏る) 予

\* EZD

してください。

# (更多) 予約時間帯 0 2 4 6 8 10 12 14 16 18 20 2 4 5 時~ 8 時 時間帯追加 1/セット 1/セット ・ ・ ・ ・ ・ ・ ・ ・ ・ ・ ・ ・ ・ ・ ・ ・ ・ ・ ・ ・ ・ ・ ・ ・ ・ ・ ・ ・ ・ ・ ・ ・ ・ ・ ・ ・ ・ ・ ・ ・ ・ ・ ・ ・ ・ ・ ・ ・ ・ ・ ・ ・ ・ ・ ・ ・ ・ ・ ・ ・ ・ ・ ・ ・ ・ ・ ・ ・ ・ ・ ・ ・ ・ ・ ・ ・ ・ ・ ・ ・ ・ <

●設定されている予約時間帯をすべて削

除したい場合は、【リセット】をタッチ

複数の時間帯を設定する場合は、

設定した時間帯が表示されます

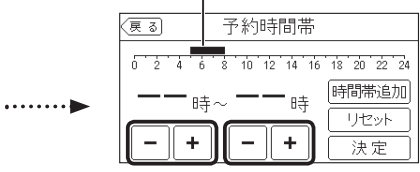

- ▶しくみ
   ●1時間ごとに設定できます。
  - ●複数の時間帯を設定できます。
  - ●設定した予約時間帯は記憶します。

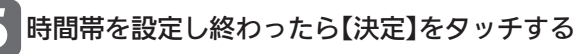

3 【-】【+】をタッチして即湯運転する時間帯を設定する

決定

【時間帯追加】をタッチ → 【−】【+】をタッチして時間帯を設定する

## 例:朝5時~8時、夜17時~22時に即湯運転

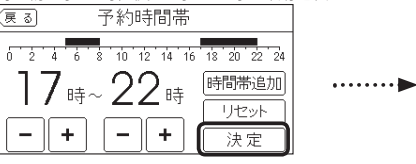

| (戻る)  | 即湯予約                    |
|-------|-------------------------|
| 即湯予約  | するしない                   |
| 予約時間帯 |                         |
|       | 10 12 14 16 18 20 22 24 |
|       | [次~]                    |

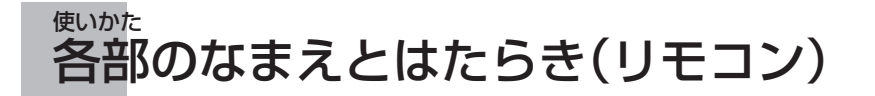

台所リモコン238-N304型で説明します。 ※即湯・即湯予約に関する内容のみ説明しています。

## 表示画面

下記の表示画面は即湯・即湯予約に関する内容のみ説明しています。 実際は、運転の状態・お使いの給湯暖房機・お使いの暖房放熱器・オプション機 器によって異なる表示をします。

即湯・即湯予約以外の内容については、リモコン操作編の取扱説明書をご覧ください。

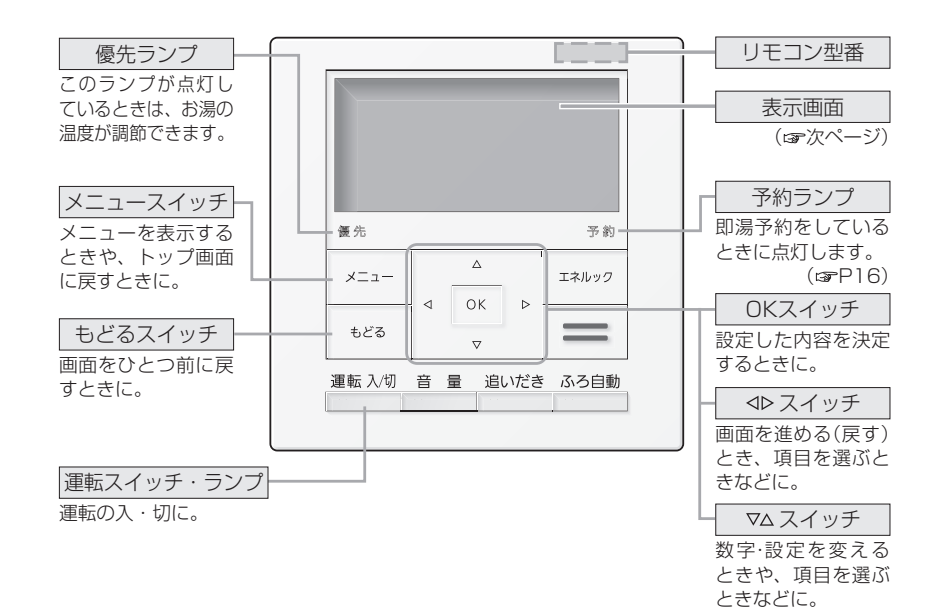

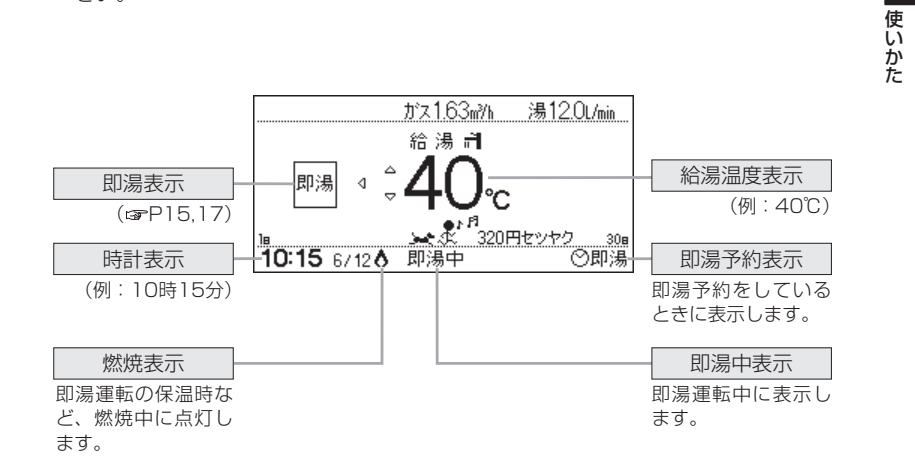

12

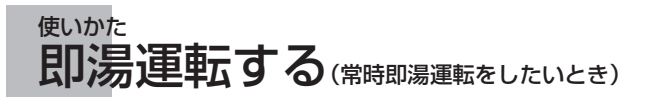

#### 【例:台所リモコン238-N304型】

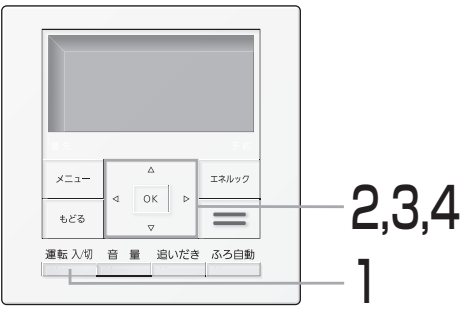

## <お願い>

即湯を選択してもすぐにお湯は出ません。 給湯配管内のお湯が充分にあたたまるま で約1時間かかります。 すぐにお湯を使いたい場合は、あらかじめ 即湯予約をしてください。(☞P16~19) 3 ① ⊲スイッチを押して「即湯」を中央に表示させ、 ② OKスイッチを押す

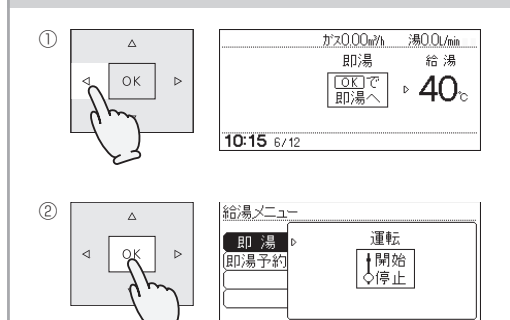

#### <運転スイッチ「切」のとき>

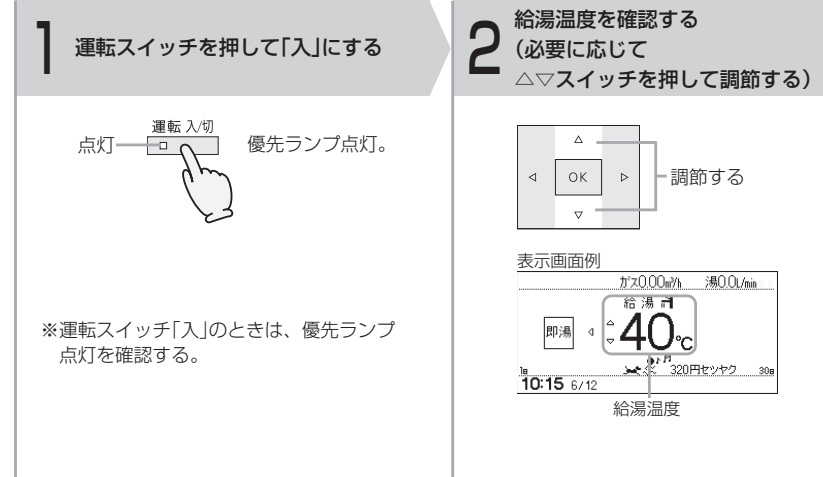

め、リモコンに表示の温度をよく確かめ、手で湯温を確認してから使用してください。

## 4 ① 「即湯」が選択されていることを確認して、OKスイッチまたは▷スイッチを押す ② △スイッチを押して運転「開始」にする

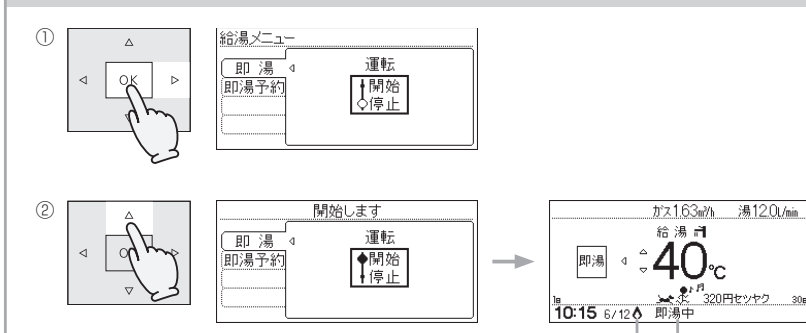

#### 即湯運転をやめたいとき

手順3,4をおこない、マスイッチを押して即湯運転を「停止」にする

※お湯の温度は、必ずしも設定温度になりません。(設定温度は目安です)※お湯を使うとき、配管条件などにより一時的にお湯の温度が下がる場合がありますが、故障ではありません。

燃焼中点灯 点灯

#### 【例:台所リモコン238-N304型】

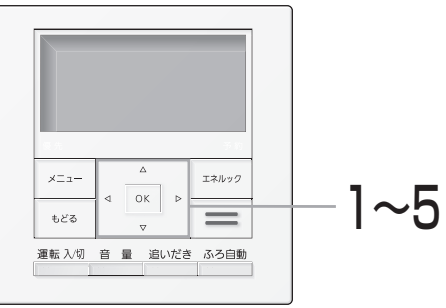

- \*あらかじめ即湯運転する時間帯を設定 して予約「する」にしておくと、毎日同 じ時間帯に即湯運転の開始・停止を自 動的におこないます。
- \*給湯配管内のお湯が充分にあたたまる までに約1時間かかるため、開始時間 は、「お湯を使いたい時間の1時間前」 に設定してください。

## 即湯運転する時間帯を設定する

#### 準備

「日時あわせ」をしていない場合は、日時あわせをする。 (「日時あわせ」の方法は、リモコン操作編の取扱説明書をご確認ください)

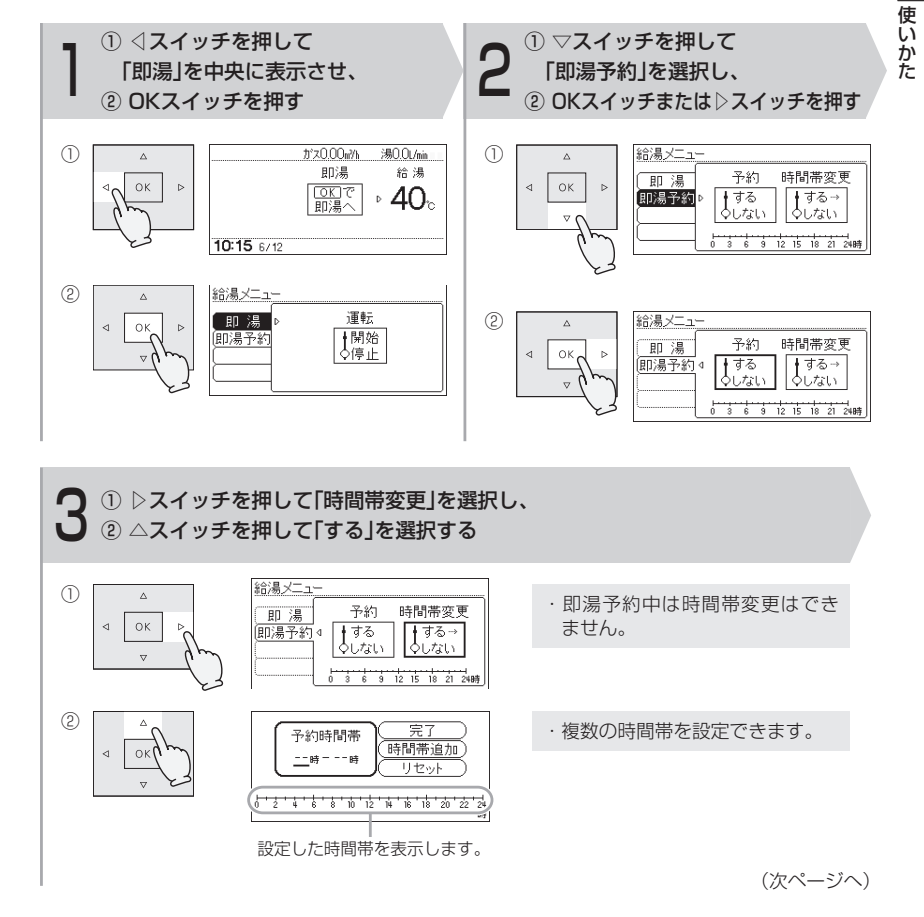

## 即湯運転を予約する

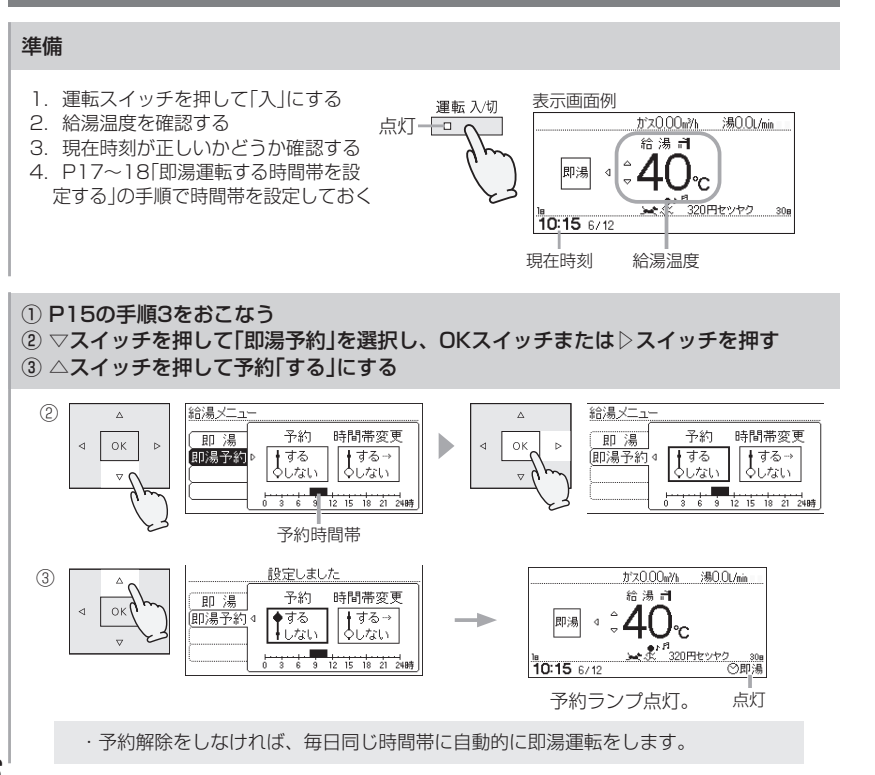

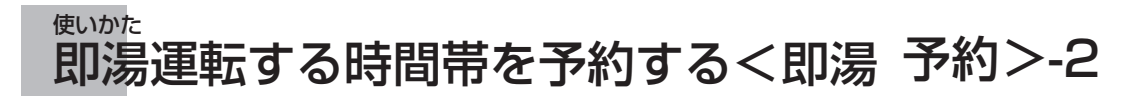

#### (前ページより)

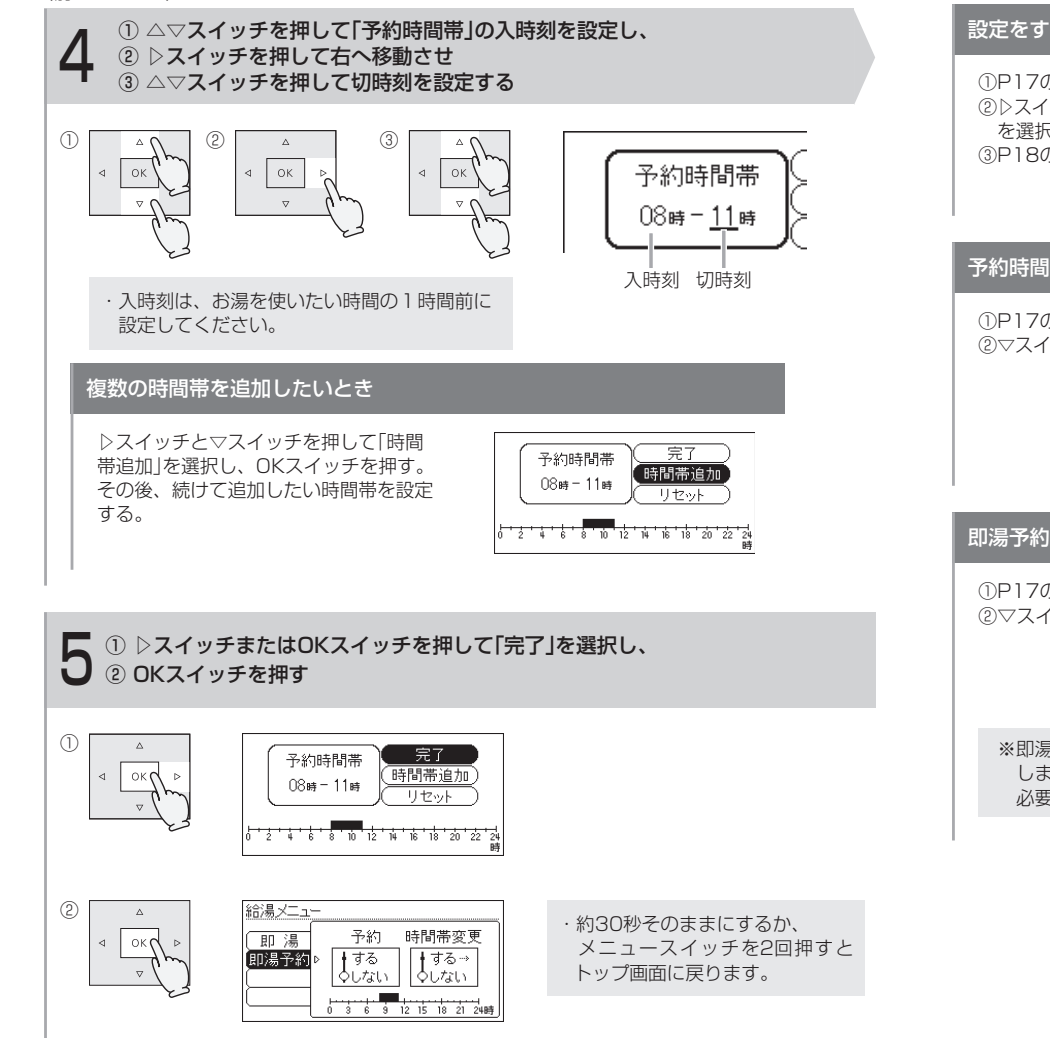

#### 設定をすべてやり直したいとき

 ①P17の手順1~手順3をおこなう。
 ②▷スイッチとマスイッチを押して「リセット」 を選択し、OKスイッチを押す。
 ③P18の手順4で時間帯を設定し直す。

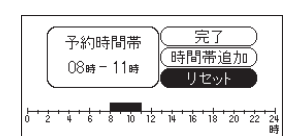

#### 予約時間帯の確認

①P17の手順1をおこなう。②▽スイッチを押して「即湯予約」を選択する。

| 給湯メニュー |             |                 |
|--------|-------------|-----------------|
| 即湯     | 予約          | 時間帯変更           |
| 即湯予約▷  | ∲する<br>↓しない | ∮する⊸<br>¢しない    |
|        | 3 6 5       | 12 15 18 21 24時 |
| 予約時    | 間帯を         | 表示します。          |

## 即湯予約を解除したいとき

①P17の手順1,2をおこなう。
 ②マスイッチを押して予約「しない」にする。

| 給湯メニュー |                          |
|--------|--------------------------|
| 即湯     | 予約 時間帯変更                 |
| 即湯予約↓  | <b>∮</b> する <b>∮</b> する→ |
|        | <u>QUAN</u> <u>QUAN</u>  |
|        | 0 3 6 9 12 15 18 21 2489 |

※即湯予約運転が開始してから即湯予約を予約「しない」にしても、自動で即湯運転は停止しません。 必要に応じてP15の「即湯運転をやめたいとき」の手順で、即湯運転を停止してください。

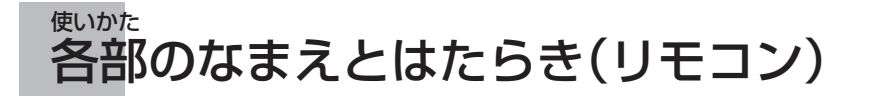

台所リモコン138-N380型でご説明します。 ここでは即湯・即湯予約に関するスイッチのみ説明しています。

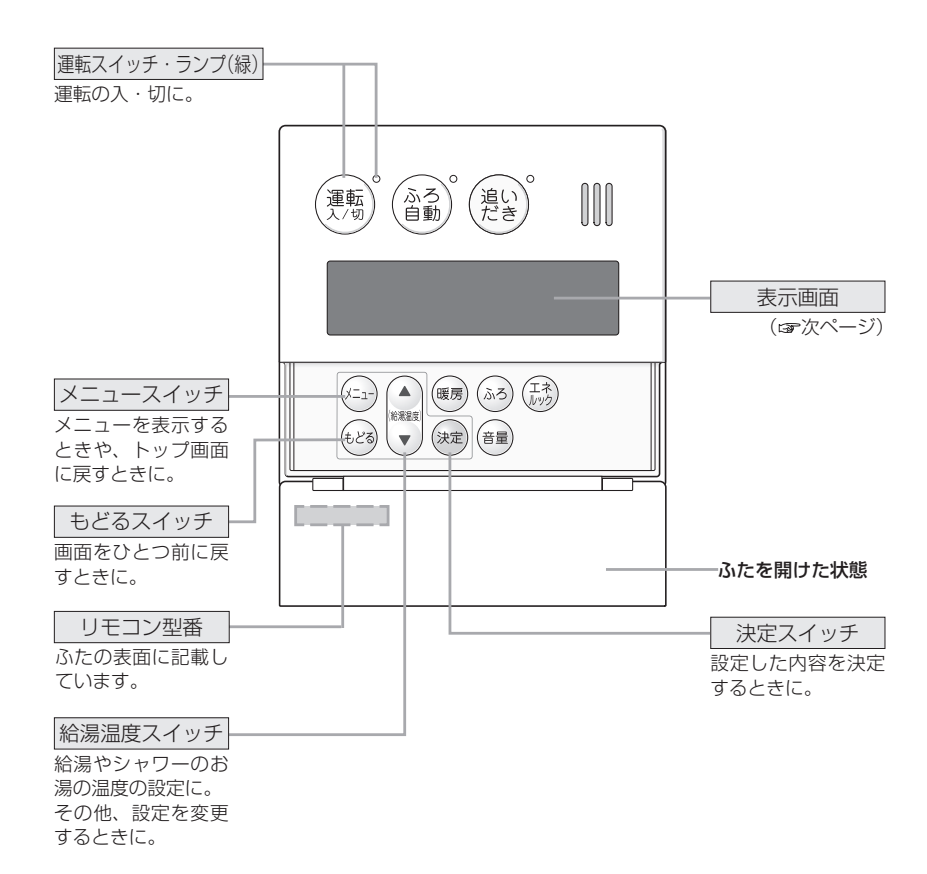

## 表示画面

下記の表示画面は説明用です。

実際の運転のときは、運転の状態によって異なる表示をします。

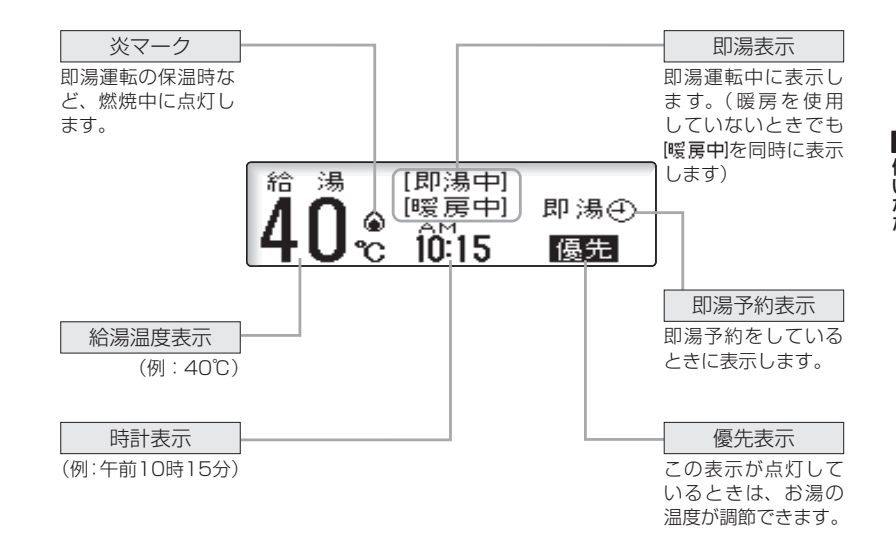

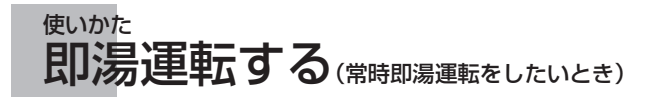

#### 【例:台所リモコン138-N380型】

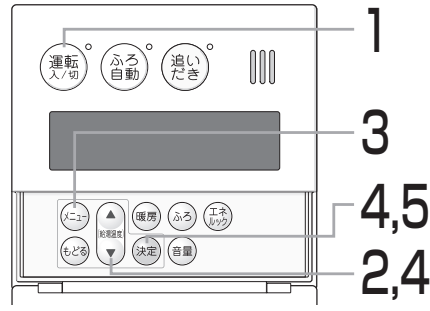

<お願い> 即湯を選択してもすぐにお湯は出ません。 給湯配管内のお湯が充分にあたたまるま で約1時間かかります。 すぐにお湯を使いたい場合は、あらかじめ 即湯予約をしてください。(97924~27)

<一度設定すると記憶します>

給湯温度を確認する

<運転スイッチ「切」のとき>

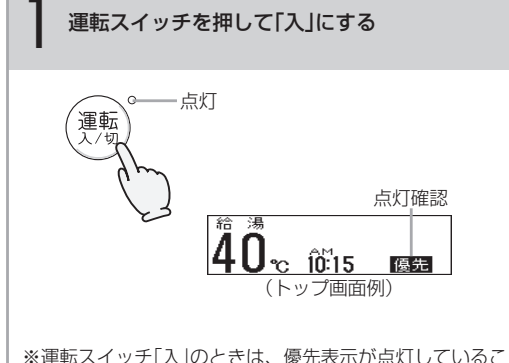

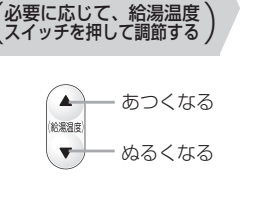

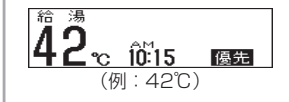

※運転スイッチー人」のときは、優先表示か点灯していることを確認してください。 優先表示が点灯していないときは、運転スイッチを押していったん「切」にし、再度押して「入」にしてください。 (このとき、運転が停止しますのでご注意ください)

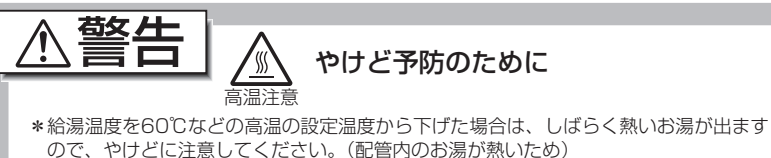

\*即湯運転中に《優先》を切り替えた場合、切り替えたほうの温度で即湯運転を続けるため、リモコンに表示の温度をよく確かめ、手で湯温を確認してから使用してください。

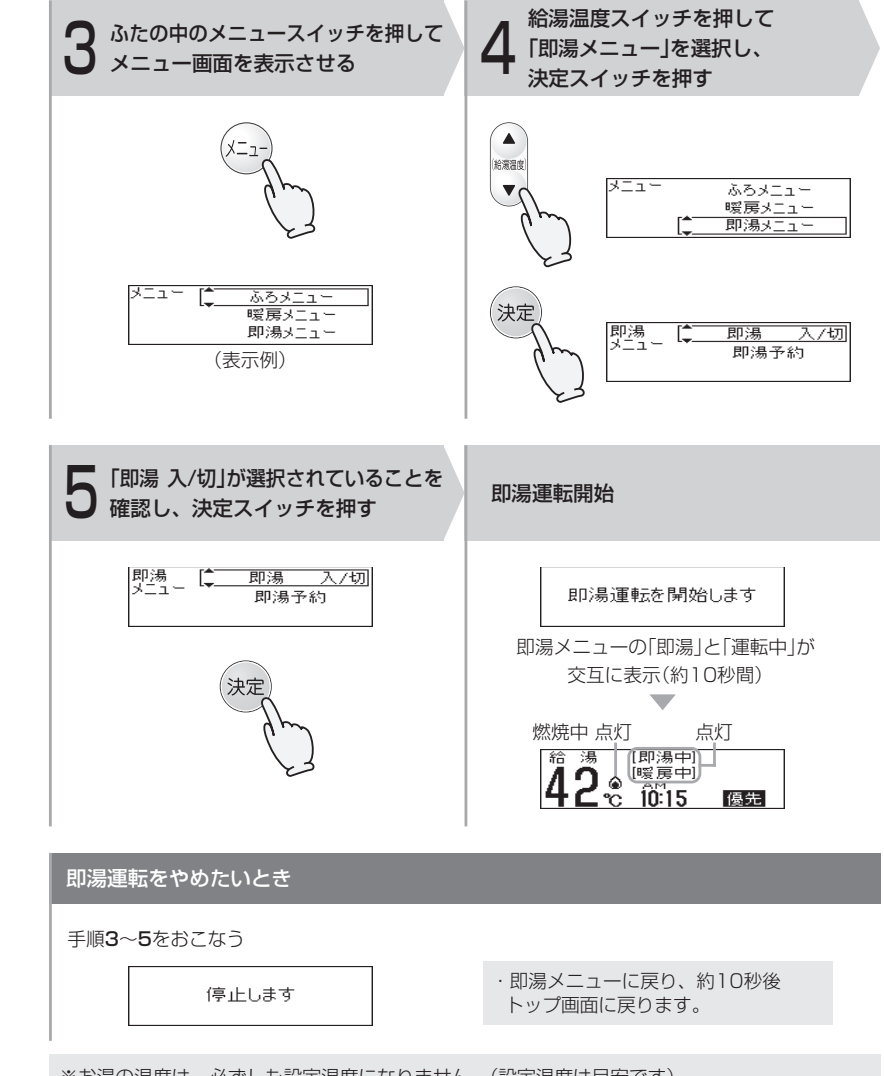

※お湯の温度は、必ずしも設定温度になりません。(設定温度は目安です)※お湯を使うとき、配管条件などにより一時的にお湯の温度が下がる場合がありますが、故障ではありません。

22

使いかた

#### 【例:台所リモコン138-N380型】

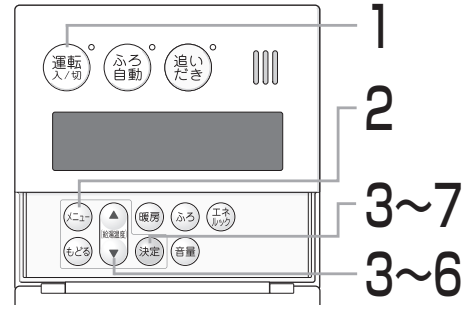

あらかじめ即湯運転する時間帯を設定し ておくと、即湯運転の開始・停止を自動 的におこないます。 (時間帯は複数設定できます)

## 朝6時〜朝8時の間、お湯を使いたい 場合で説明します (朝5時〜朝8時に即湯運転)

\*\*即湯運転を開始しても、給湯配管 内のお湯が充分にあたたまるまで に約1時間かかるため、開始時刻 は、「お湯を使いたい時刻の1時間 前」に設定してください。

<運転スイッチ「切」のとき>

運転スイッチを押して「入」にする

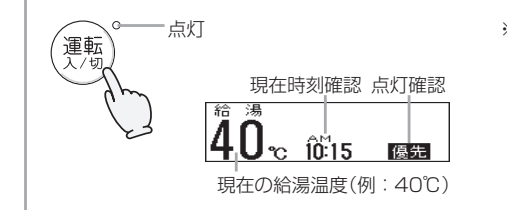

※運転スイッチ「入」のときは、優先表 示が点灯していることを確認してく ださい。

優先表示が点灯していないときは、 運転スイッチをいったん「切」にし、 再度「入」にしてください。(このと き、運転が停止しますのでご注意く ださい)

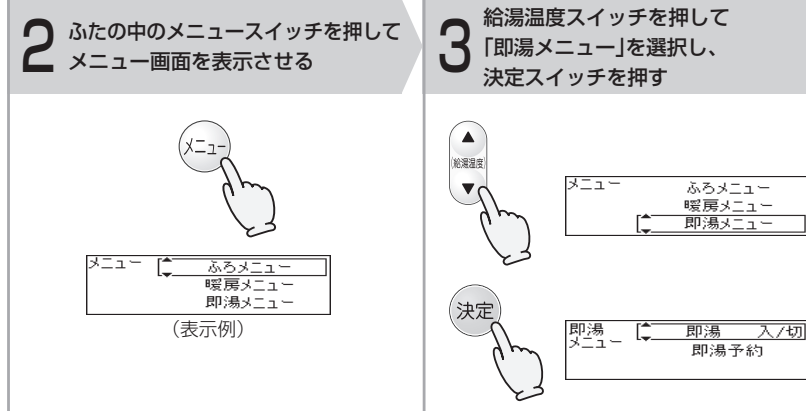

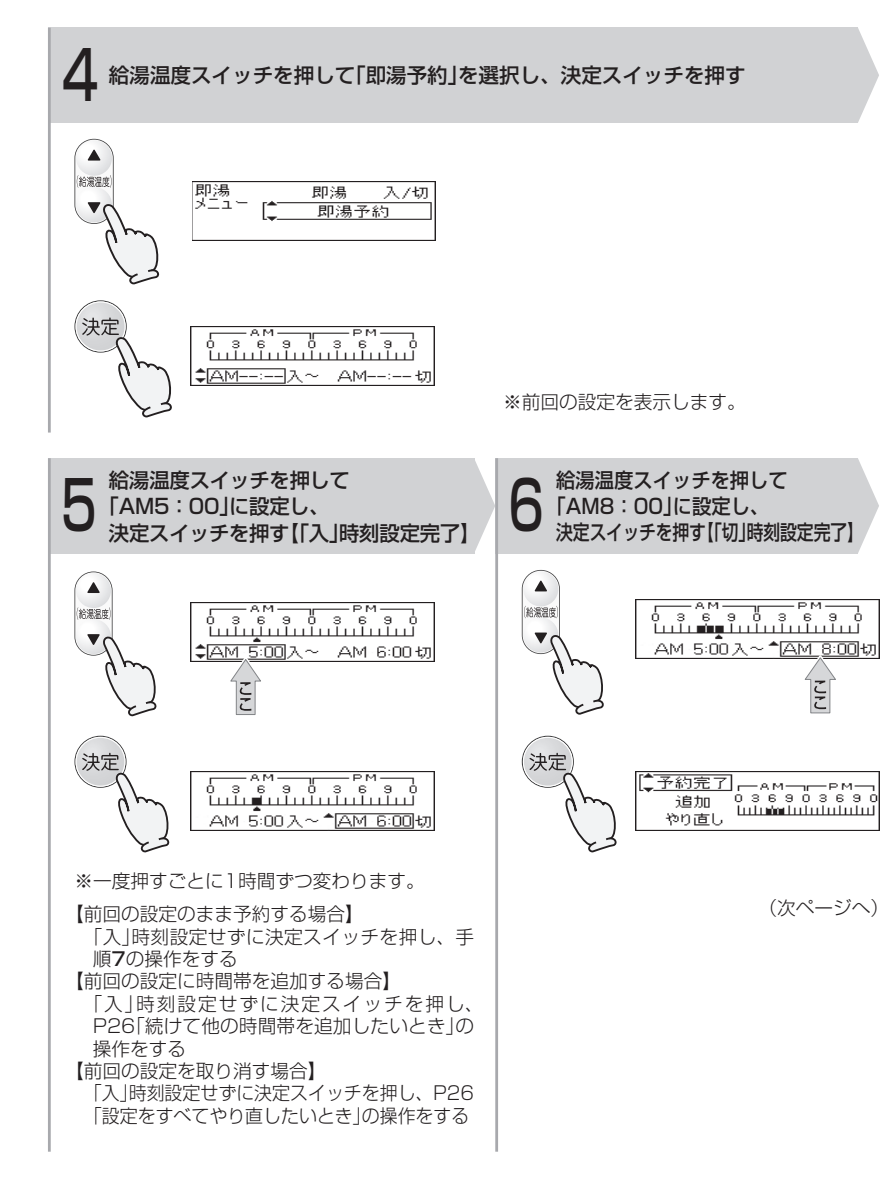

| 使いかた

(前ページより) <必要に応じて設定します>

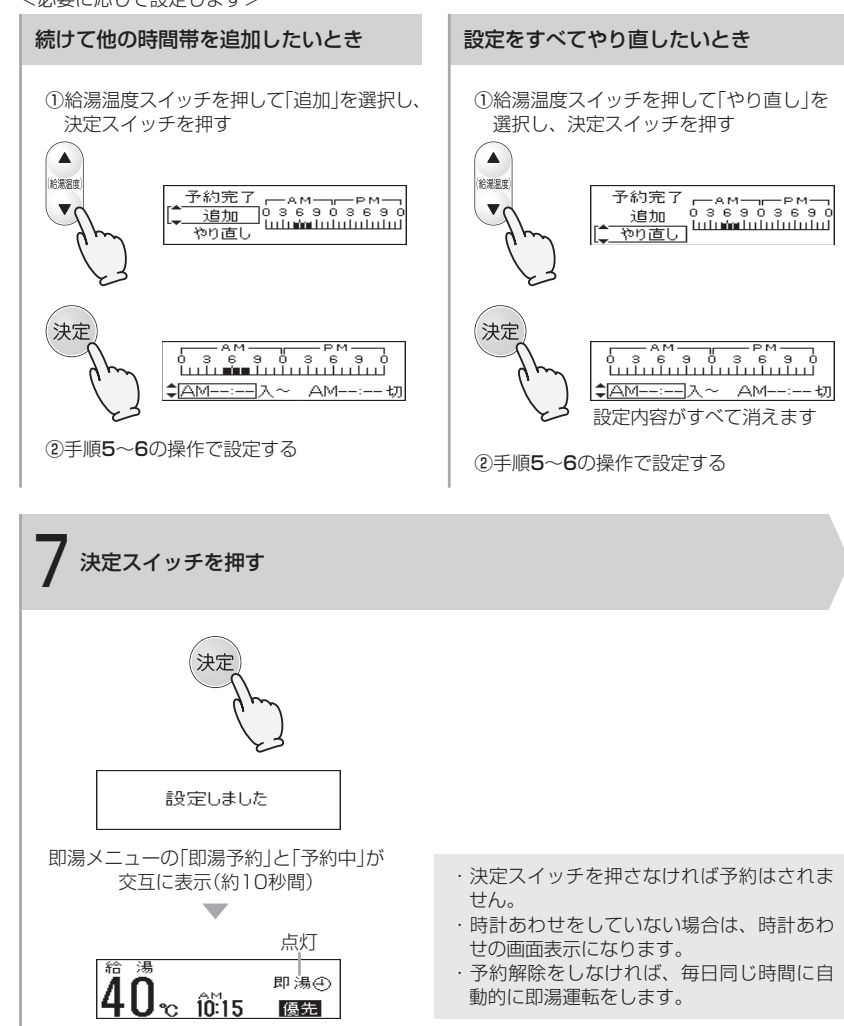

## 予約時刻の確認

①手順1~4をおこない、確認する ②「もどる」が選択されていることを確認し、決定スイッチを押す

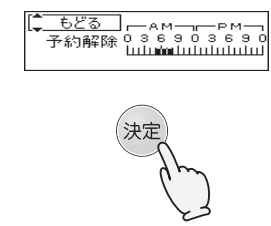

## 即湯予約をやめたいとき

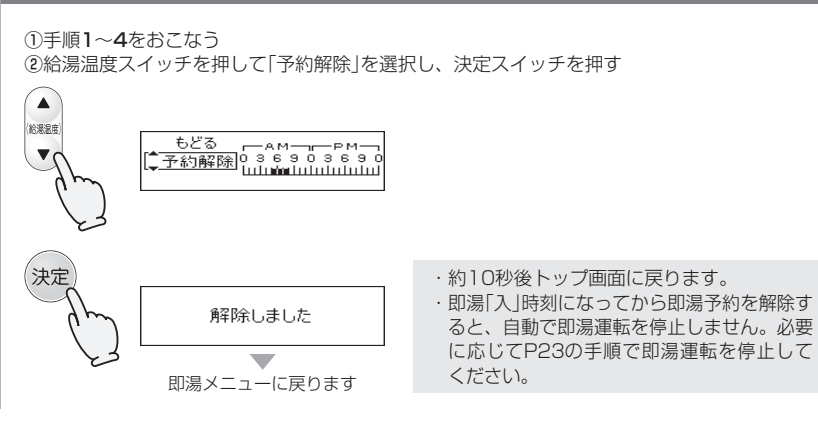

## 予約時刻の変更

上記「即湯予約をやめたいとき」の手順により解除してから、もう一度設定しなおしてください。

## 使いかた 各部のなまえとはたらき(リモコン)

## 台所リモコン

台所リモコン138-N430型で説明します。 ※ 即湯・即湯予約に関する内容のみ説明して います。 ※ 2020年4月より対応。

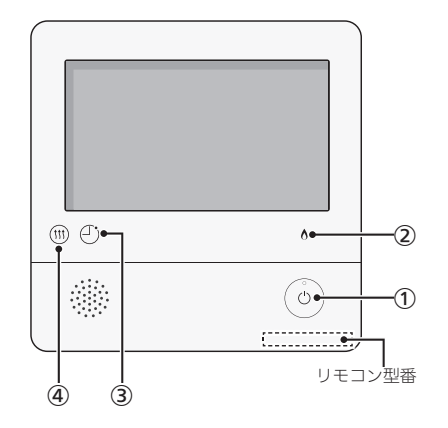

- ON/OFFスイッチ・ランプ 運転の「入」「切」に。
   「入」にするとランプ点灯。
   ※P56「凍結による破損を予防する」の説明中の「運転スイッチ」は「ON/OFFスイッチ」に 読み替えてください。
- ② 炎マーク 即湯運転の保温時など、燃焼中に点灯。
- 予約マーク
   即湯予約中(P31)に点灯。
- (4) 暖房マーク 即湯運転中(P29)に点灯。

## 表示画面

下記の表示画面は即湯・即湯予約に関する内容のみ説明しています。 実際は、運転の状態・お使いの給湯暖房機・ お使いの暖房放熱器・オプション機器によっ て異なる表示をします。 即湯・即湯予約以外の内容については、リモ コン操作編の取扱説明書をご覧ください。

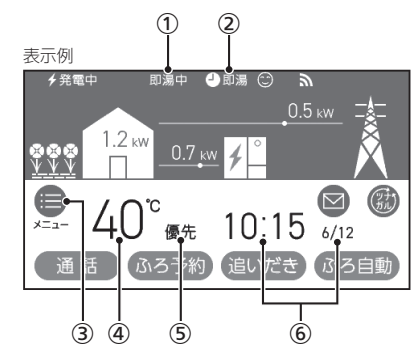

- 即湯中表示
   即湯運転中(P30)に表示。
- 即湯予約マーク
   即湯予約中に点灯。(P31)
- 3 メニュースイッチ
   即湯運転・即湯予約をするとき。(P29,30)
- ⑤ 優先表示 優先が点灯していれば、給湯温度が変更でき ます。(P29)

## 6 日付・時計表示

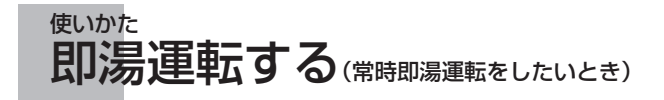

 即湯運転を開始後、すぐにお湯は出ません。給湯 配管内のお湯が充分にあたたまるまで約1時間か かります。すぐにお湯を使いたい場合は、あらか じめ即湯予約をしてください。(P30~31)

## ⚠警告

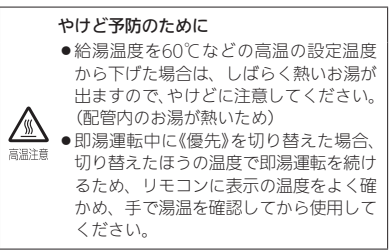

## 手順(台所リモコンで操作します)

- ON/OFFスイッチ ()を押して「入」にする 《 ON/OFFランプ点灯 》
- 優先表示が点灯していることを確認し、給 湯温度を調節する場合は給湯温度をタッチ する

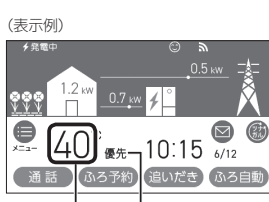

給湯温度 点灯

## 3. 【-】【+】をタッチして給湯温度を調節する

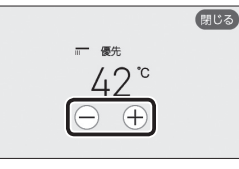

- ●1回タッチするごとに1段階ずつ、長押し すると連続で表示が変わります。ただし、 44℃以上に上げるときは、1回ずつタッチ してください。
- 優先表示が点灯していない場合は、【−】 【+】をタッチすると「ピピピ」と鳴って温度 調節ができないことをお知らせします。

## 4. 【メニュー】をタッチする

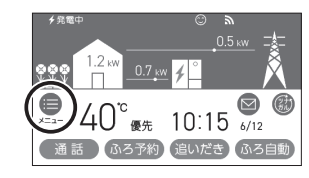

5. 【給湯】をタッチする

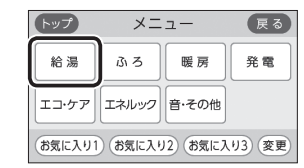

6. 【即湯】をタッチする

| トップ  | 給湯 | 戻る  |
|------|----|-----|
| 即湯   |    |     |
| 即湯予約 |    | 1/2 |
| 給湯温度 |    |     |

7. 【開始】をタッチする

《暖房マーク⑪点灯》

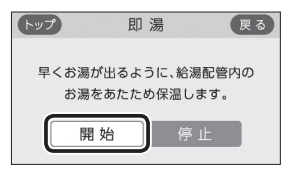

(つづく)

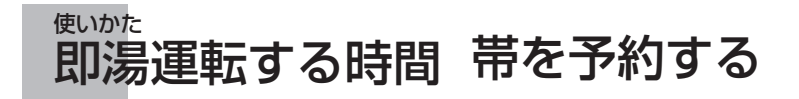

(つづき)

#### (即湯中の表示例)

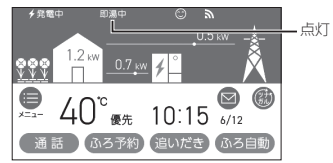

#### 即湯運転をやめたいとき

【メニュー】→【給湯】→【即湯】→「即湯」の 【停止】をタッチして停止する 《 即湯中表示 消灯、暖房マーク⑪ 消灯 》

- あらかじめ即湯運転する時間帯を設定して予約「する」にしておくと、毎日同じ時間帯に即湯運転の開始・停止を自動的におこないます。
- ●ON/OFFスイッチ「入」「切」どちらでも設定できま す。

#### 手順(台所リモコンで操作します)

- 1. 給湯温度を確認する
- リモコンの現在時刻があっていることを確認する
- 【メニュー】→【給湯】→【即湯予約】を タッチする

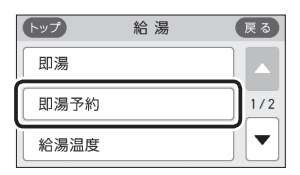

## <予約時間帯を設定(変更)する場合> 1)「予約時間帯」の【▶】をタッチする

| ( | <b>-</b> ッフ | f)      |    |   | 即》 | 易予 | 約  |    |    | (  | 戻る | •  |
|---|-------------|---------|----|---|----|----|----|----|----|----|----|----|
| 2 | 予約          | )       |    |   |    |    | ſ  | す  | る  | L  | なし | Л  |
|   | 予約<br>2     | 時間<br>4 | 時。 | 8 | 10 | 12 | 14 | 16 | 18 | 20 | 22 | 24 |
|   |             |         |    |   |    |    |    |    |    |    | ►  |    |

 2) 設定(変更)したい予約時間帯をタッチ して設定し、【次へ】をタッチする

(朝5時~8時、夜17時~22時に即湯運転する例) 即湯切時間帯(グレー)

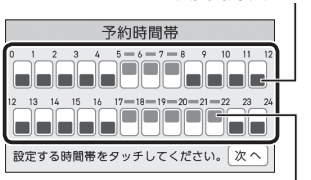

即湯入時間帯(オレンジ)

- 1時間単位で設定できます。
- ●複数の予約時間帯を設定できます。
- ●設定した予約時間帯は記憶します。
- 給湯配管内のお湯が充分にあたたまるまで に約1時間かかるため、開始時間は、「お 湯を使いたい時間の1時間前」に設定して ください。
- ●即湯予約中は、予約時間帯の変更はできません。

## 3) 【する】をタッチする

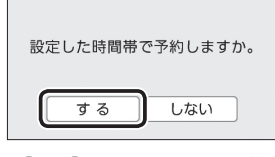

- 【する】をタッチすると、予約マーク
   が点灯し、トップ画面に即湯予約マーク
   ●即湯が点灯します。
- 予約時間帯になってから即湯予約を解除すると、手動で即湯運転を停止するまで即湯 運転を続けます。

<予約時間帯を変更しない場合> 【する】をタッチする

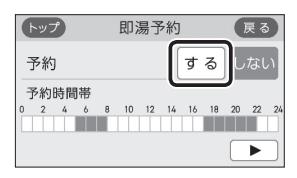

- 【する】をタッチすると、予約マーク④ が点灯し、トップ画面に即湯予約マーク
   ●即湯が点灯します。
- 予約時間帯になってから即湯予約を解除すると、手動で即湯運転を停止するまで即湯運転を続けます。

#### 予約をやめたいとき

【メニュー】→【給湯】→【即湯予約】→「予約」の【しない】をタッチして予約を解除する 《予約マーク(型)、即湯予約マーク**(型)即湯** 消灯》

#### お知らせ

- ●実際のお湯の温度は、必ずしも設定温度にな りません。(設定温度は目安です)
- ●お湯を使うとき、配管条件などにより一時的にお湯の温度が下がる場合がありますが、故障ではありません。

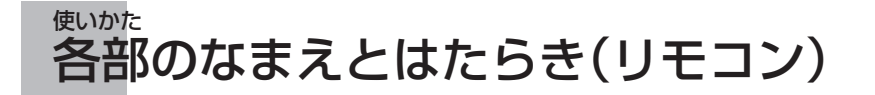

台所リモコン138-N410型で説明します。 ※即湯・即湯予約に関する内容のみ説明しています。

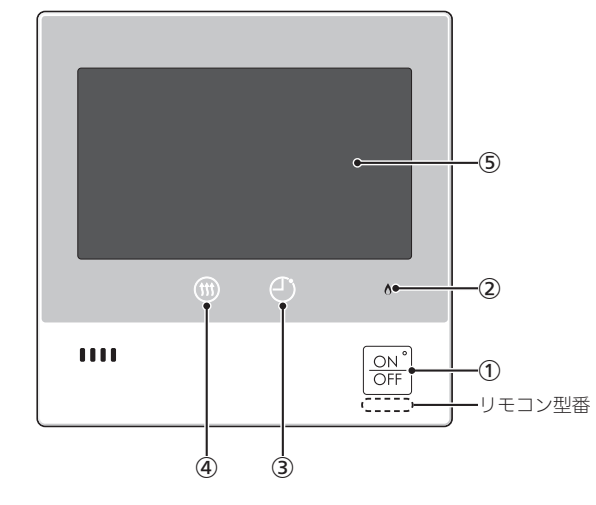

#### ① ON/OFFスイッチ・ランプ

- 運転の「入」「切」に。 「入」にするとランプ点灯。 ※P56「凍結による破損を予防する」 の説明中の「運転スイッチ」は「ON/ OFFスイッチ」に読み替えてください。
- ② 炎マーク

即湯運転の保温時など、燃焼中に点灯。

③ 予約マーク

即湯予約中(P37)に点灯。

④ 暖房マーク

即湯運転中(P35)に点灯。

## ⑤ 表示画面(P33)

1) 即湯中表示

即湯運転中(P35)に表示。

② 優先表示

優先が点灯していれば、給湯温度が 変更できます。(P34)

3 **即湯予約マーク** 即湯予約中に点灯。(P37)

④ 日付・時計表示

表示画面

下記の表示画面は即湯・即湯予約に関する内容のみ説明しています。 実際は、運転の状態・お使いの給湯暖房機・お使いの暖房放熱器・オプション機 器によって異なる表示をします。

即湯・即湯予約以外の内容については、リモコン操作編の取扱説明書をご覧くだ さい。

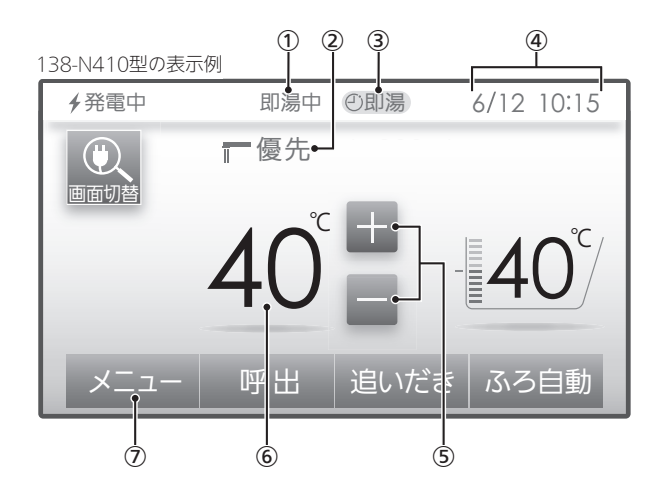

- ⑤ 給湯温度設定スイッチ
- 温度の設定に。(P34)
- 6 給湯温度表示(P34)
- ⑦ メニュースイッチ
   即湯運転・即湯予約をするとき。 (P34,36)

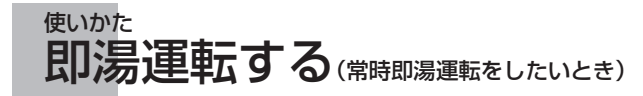

#### <お願い>

即湯運転を開始後、すぐにお湯は出ません。給湯配管内のお湯が充分にあたたまるまで約1時間か かります。すぐにお湯を使いたい場合は、あらかじめ即湯予約をしてください。(☞P36~39)

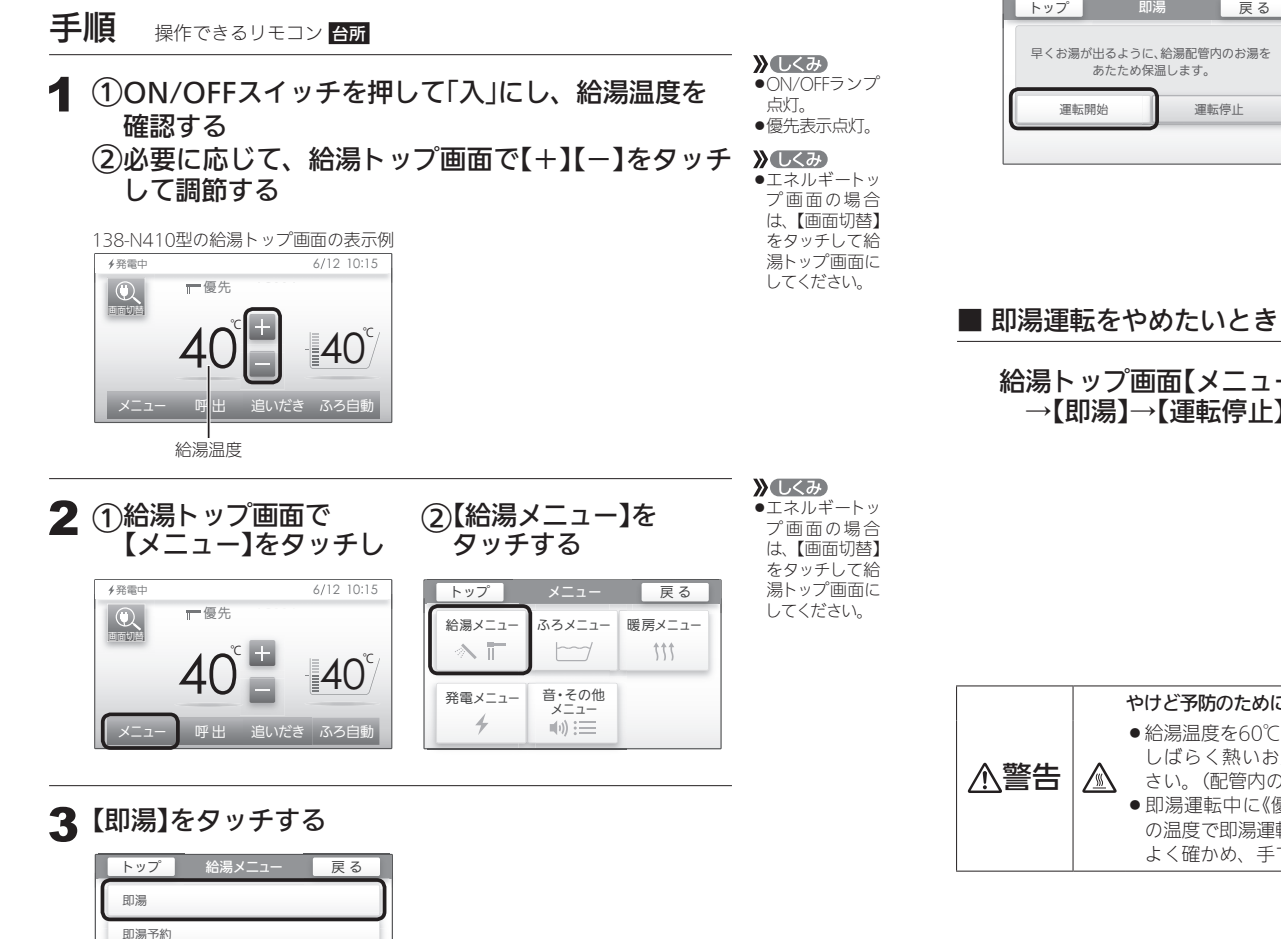

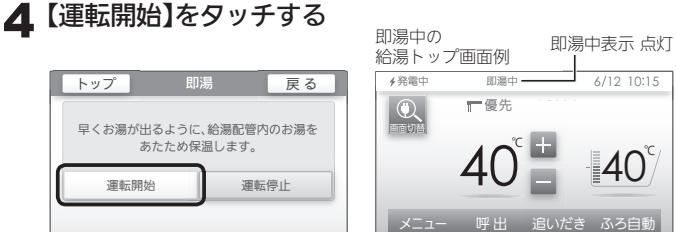

| 給湯トップ画面【メニュー】→【給湯メニュー】→ |  |
|-------------------------|--|
|                         |  |
| →【即笏】→【連転庁止】をシッナりる      |  |

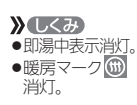

》しくみ

点灯。

●暖房マーク())

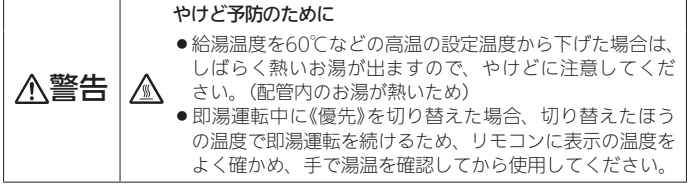

#### お知らせ

●実際のお湯の温度は、必ずしも設定温度になりません。(設定温度は目安です)

●お湯を使うとき、配管条件などにより一時的にお湯の温度が下がる場合があり ますが、故障ではありません。

給湯温度

給湯最高温度

## <sup>使いかた</sup> 即湯運転する時間帯を予約する<即湯 予約>

あらかじめ即湯運転する時間帯を設定して予約「する」にしておくと、毎日同じ時間帯に即湯運転の 開始・停止を自動的におこないます。

即湯運転を予約する

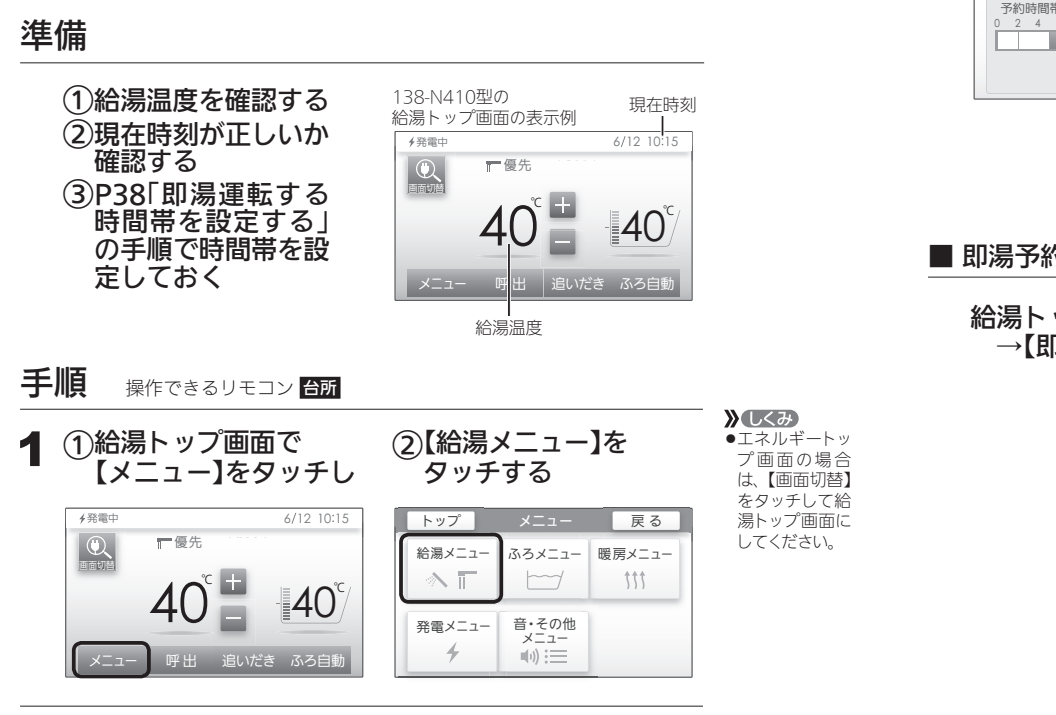

## 2【即湯予約】をタッチする

| トップ   | 給湯メニュー | 戻る |
|-------|--------|----|
| 即湯    |        |    |
| 即湯予約  |        |    |
| 給湯温度  |        |    |
| 給湯最高温 | 度      |    |

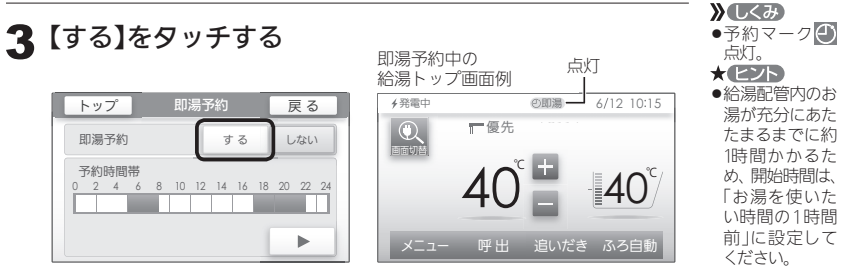

| ■ 即湯予約をやめたいとき                                  |                                                                           |
|------------------------------------------------|---------------------------------------------------------------------------|
| 給湯トップ画面【メニュー】→【給湯メニュー】→<br>→【即湯予約】→【しない】をタッチする | <ul> <li>▶ しくみ</li> <li>● 即湯予約マーク、</li> <li>予約マーク</li> <li>消灯。</li> </ul> |

# |使いかた

#### お知らせ

● 即湯予約運転が開始してから即湯予約を「しない」にしても、自動で即湯運転は 停止しません。必要に応じてP35の「即湯運転をやめたいとき」の手順で、即湯 運転を停止してください。

## <sup>し、かた</sup> 即湯運転する時間帯を予約する<即湯予約>(つづき)

予約を解除しなければ、毎日同じ時間帯に自動的に即湯運転をします。

即湯運転する時間帯を設定する

## 準備

## 「日時あわせ」をしていない場合は、日時あわせをする

(「日時あわせ」の方法は、リモコン操作編の取扱説明書をご確認ください)

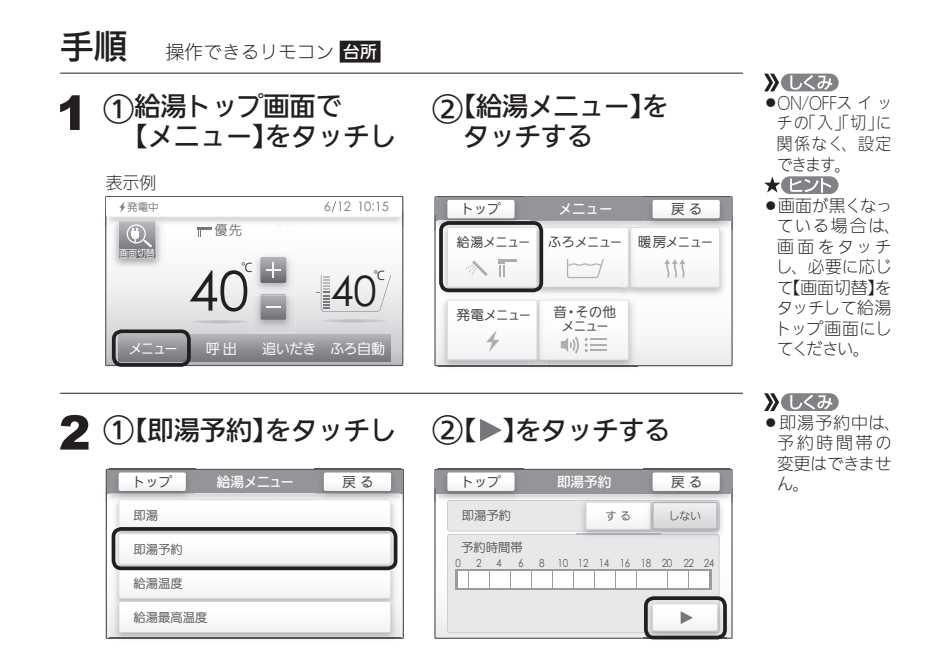

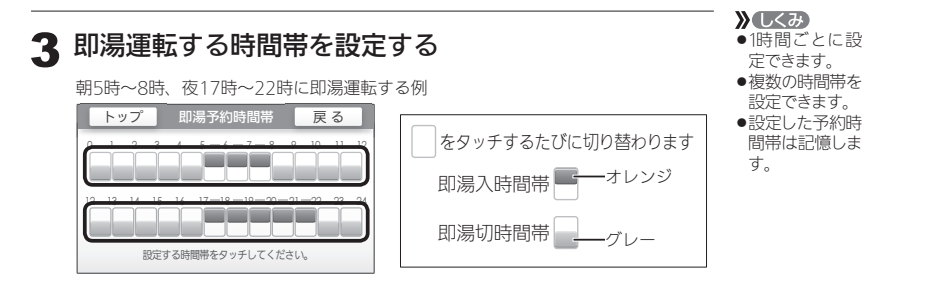

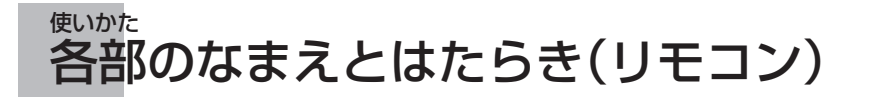

台所リモコン138-N310型で説明します。 ここでは、即湯・即湯予約に関するスイッチのみ説明しています。

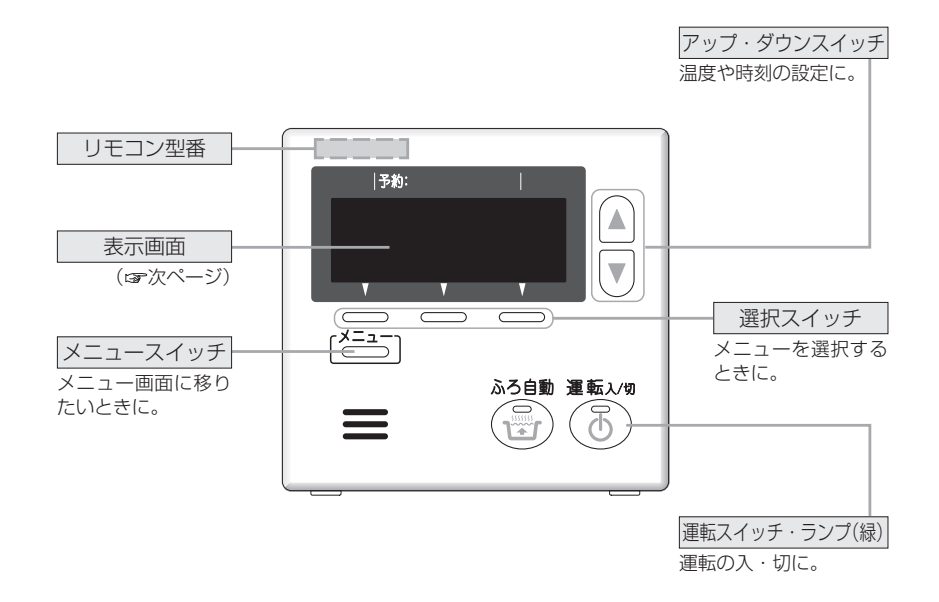

## 表示画面

下記の表示画面は説明用です。

実際の運転のときは、運転の状態によって異なる表示をします。

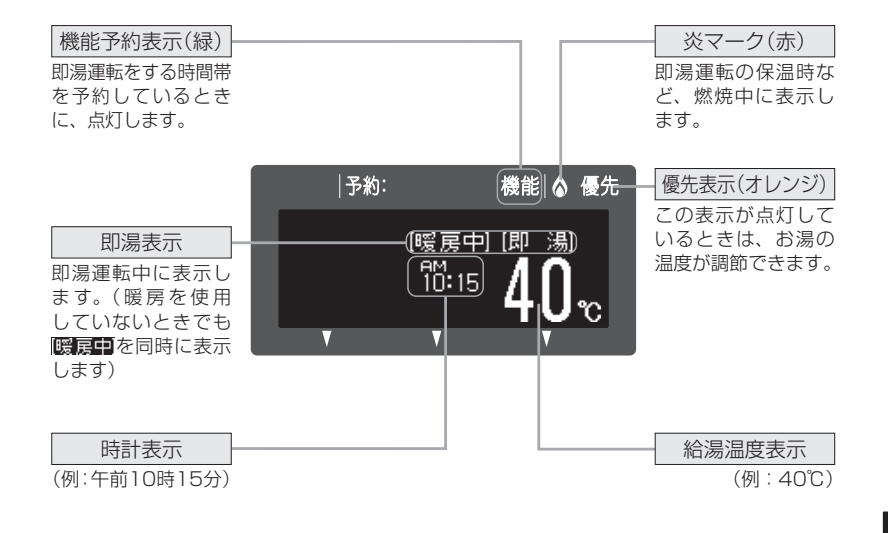

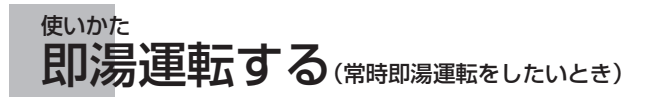

#### 【例:台所リモコン138-N310型】

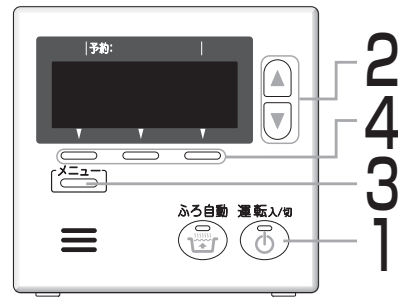

#### <お願い>

即湯を選択してもすぐにお湯は出ません。 給湯配管内のお湯が充分にあたたまるまで 約1時間かかります。 すぐにお湯を使いたい場合は、即湯する時 間帯を予約してください。(☞P44~47)

<一度設定すると記憶します>

<運転スイッチ「切」のとき>

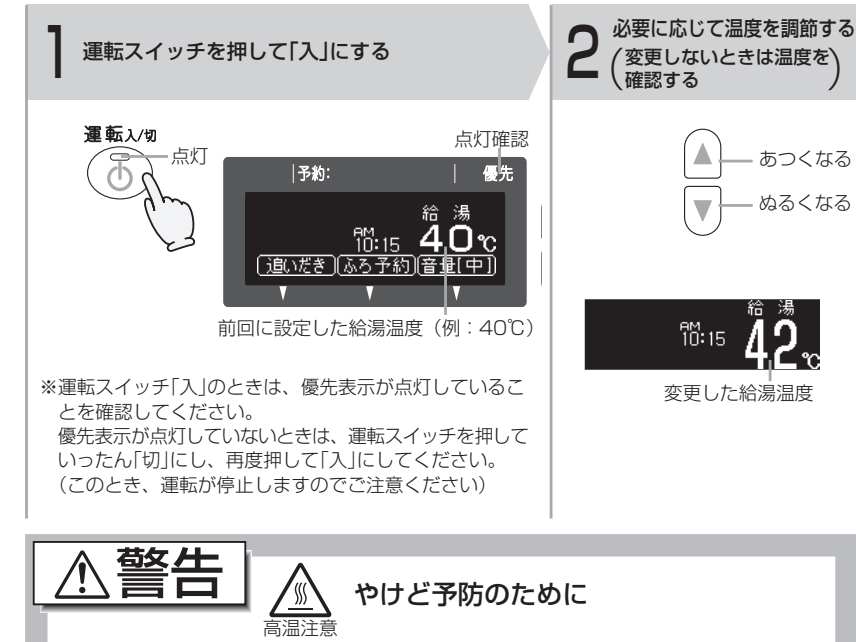

\* 給湯温度を60℃などの高温の設定温度から下げた場合は、しばらく熱いお湯が出ま すので、やけどに注意してください。(配管内のお湯が熱いため) \* 即湯運転中に《優先》を切り替えた場合、切り替えたほうの温度で即湯運転を続けるた め、リモコンに表示の温度をよく確かめ、手で湯温を確認してから使用してください。

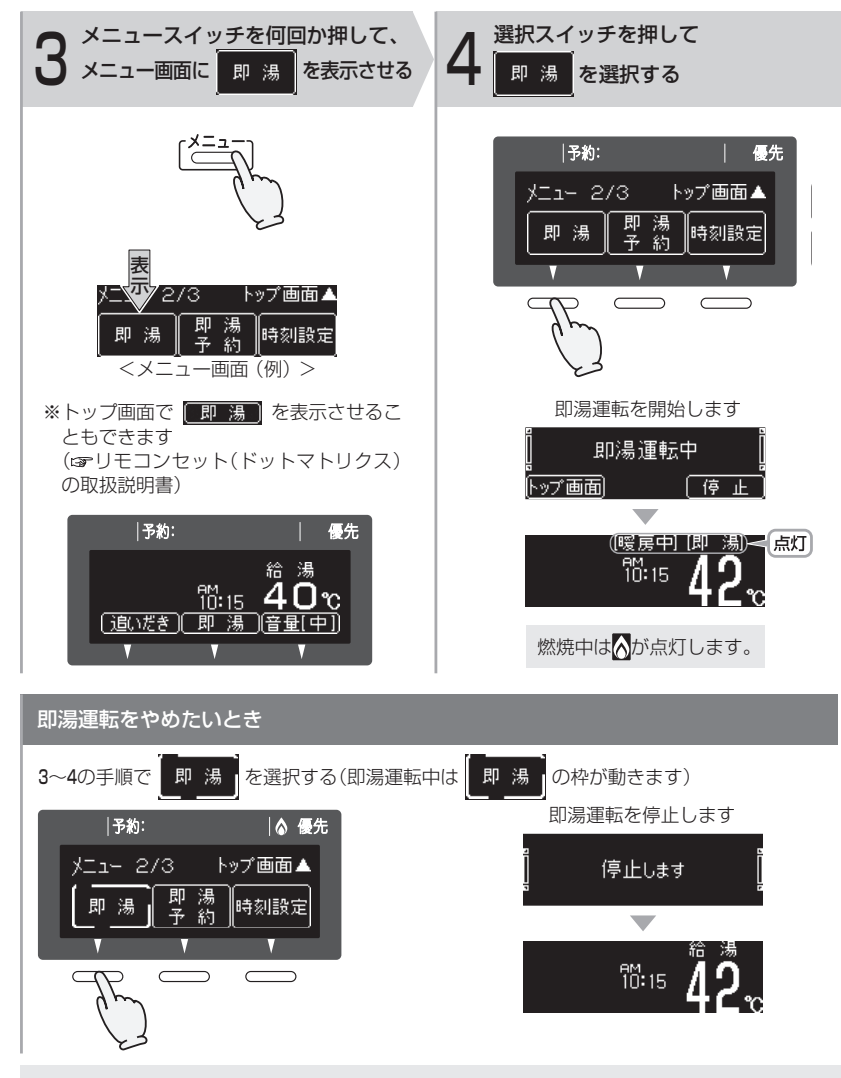

※お湯の温度は、必ずしも設定温度になりません。(設定温度は目安です)※お湯を使うとき、配管条件などにより一時的にお湯の温度が下がる場合がありますが、故障ではありません。

42

使いかた

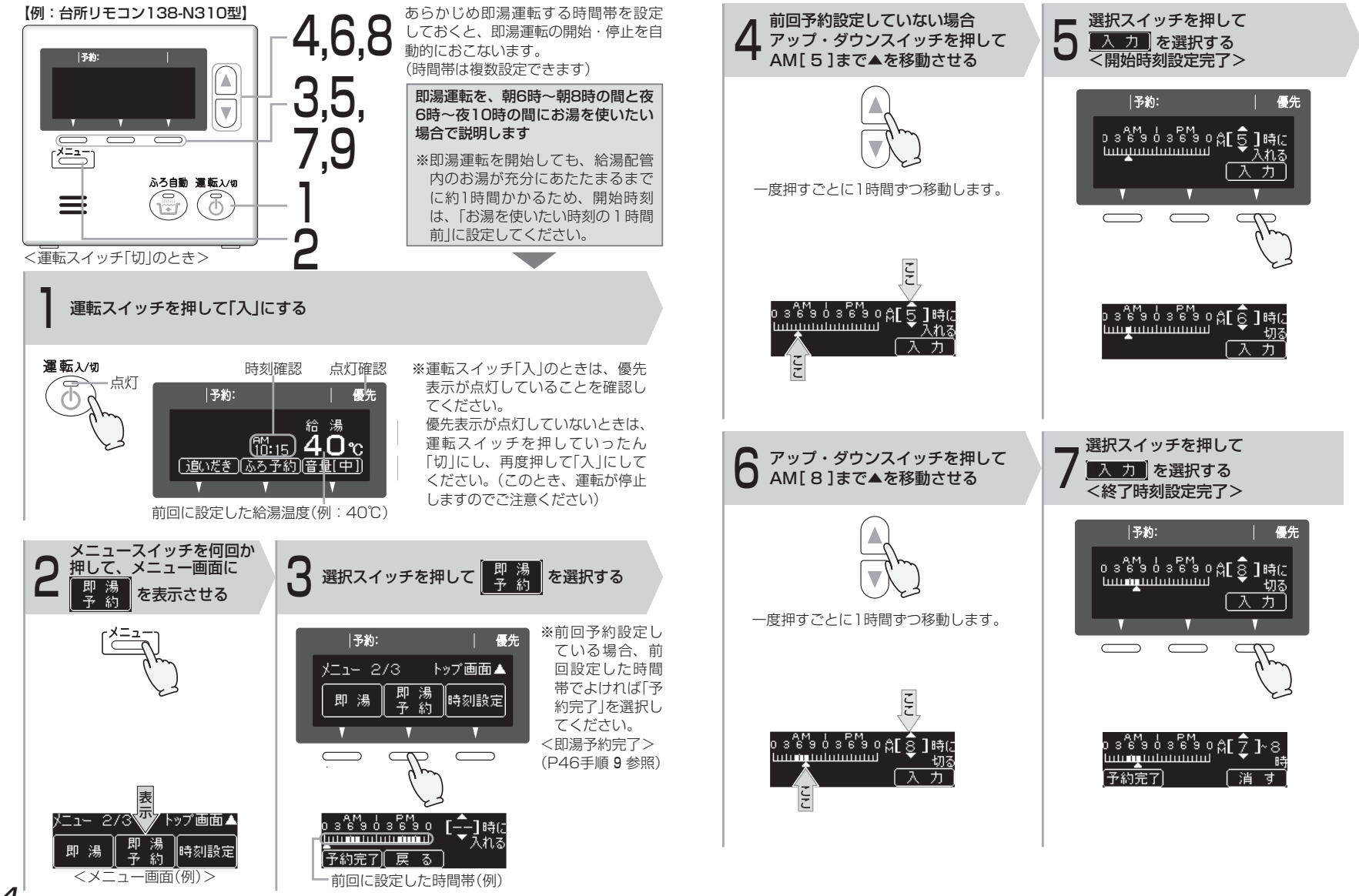

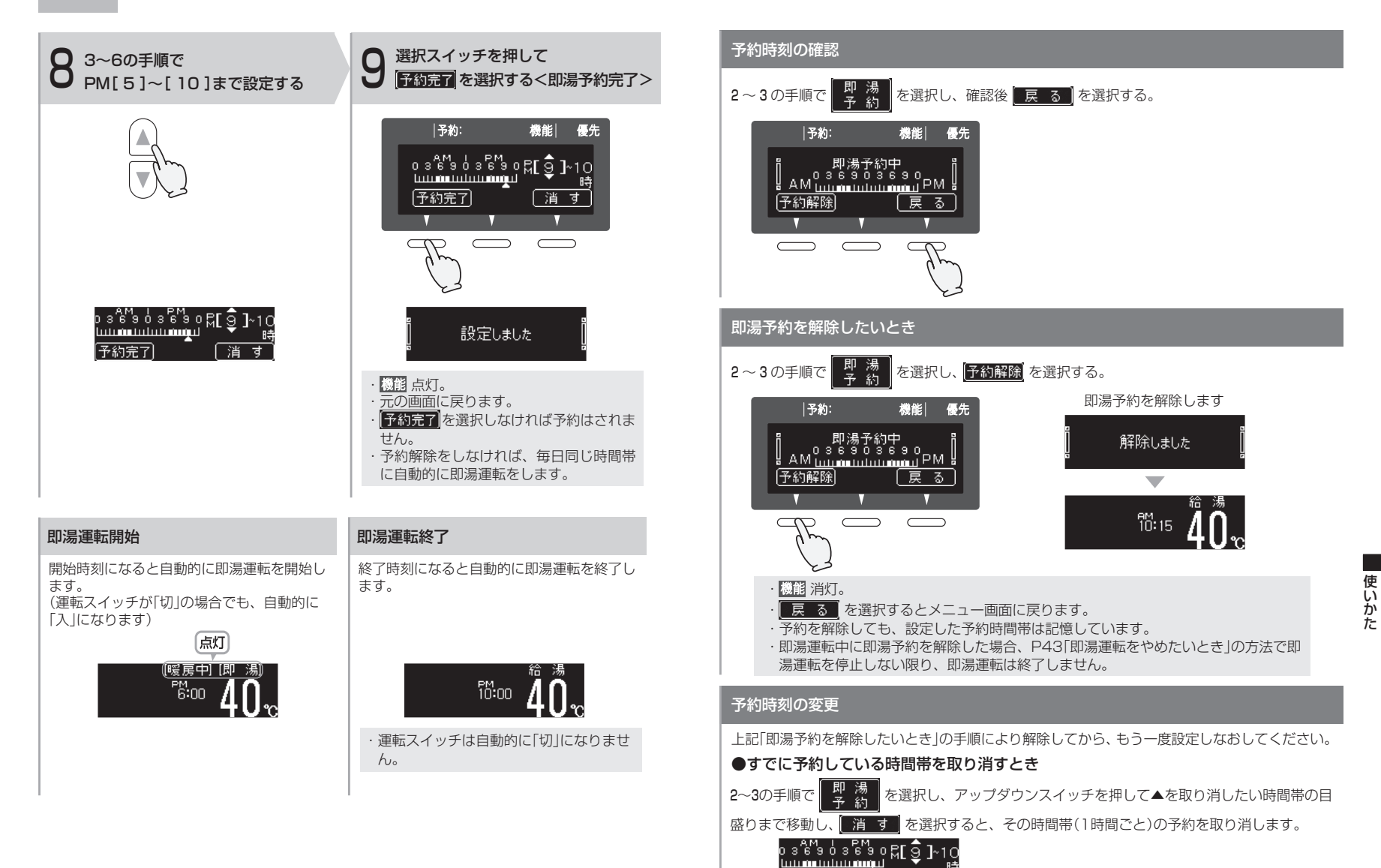

予約完了

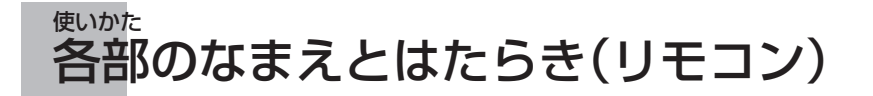

台所リモコン138-N307型で説明します

ここでは、即湯・即湯予約に関するスイッチのみ説明しています。

## 表示画面

下記の表示画面は説明用です。 実際の運転のときは、運転の状態によって異なる表示をします。

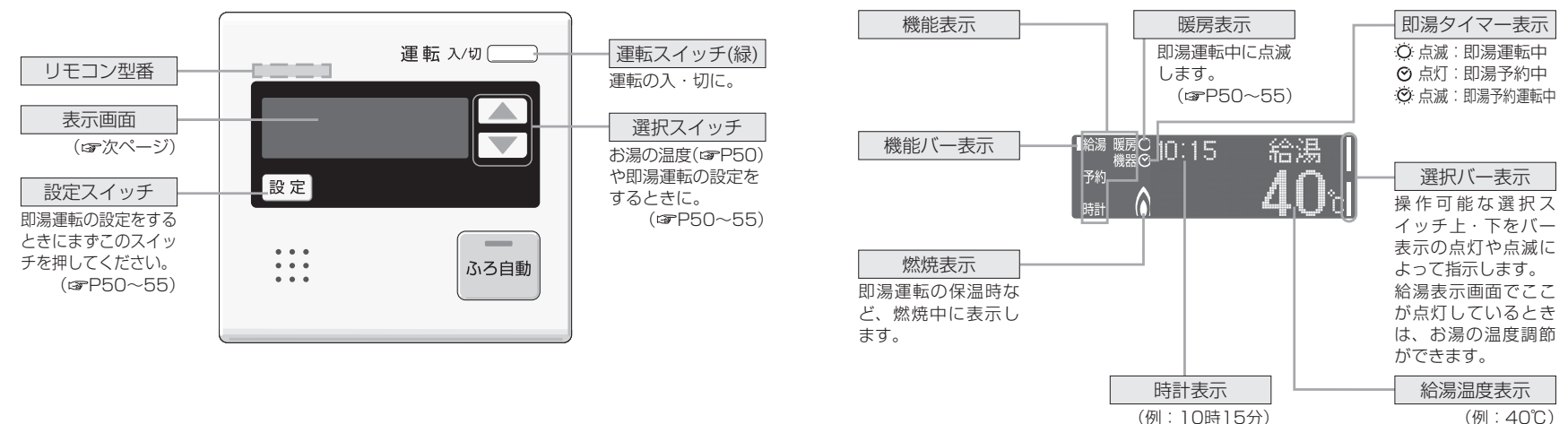

(例:40℃)

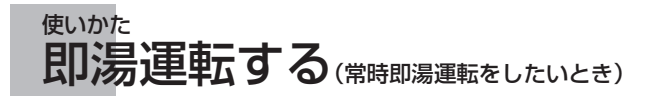

#### 【例:台所リモコン138-N307型】

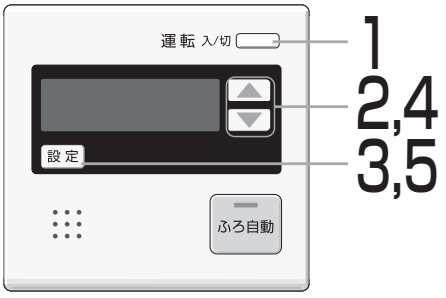

即湯運転を「入」に設定してもすぐにお湯は 出ません。給湯配管内のお湯が充分にあた たまるまで約1時間かかります。 すぐにお湯を使いたい場合は、あらかじめ 即湯運転する時間帯を予約してください。 (学P52~55)

<お願い>

#### <運転スイッチ「切」のとき> <一度設定すると記憶します>

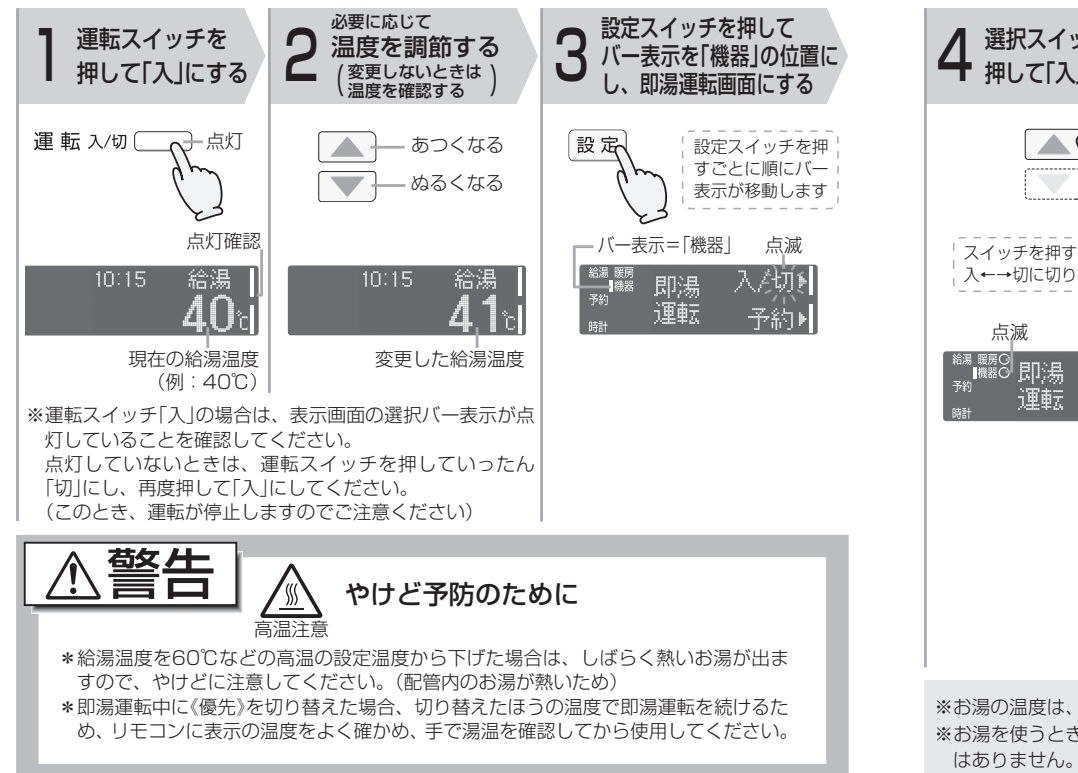

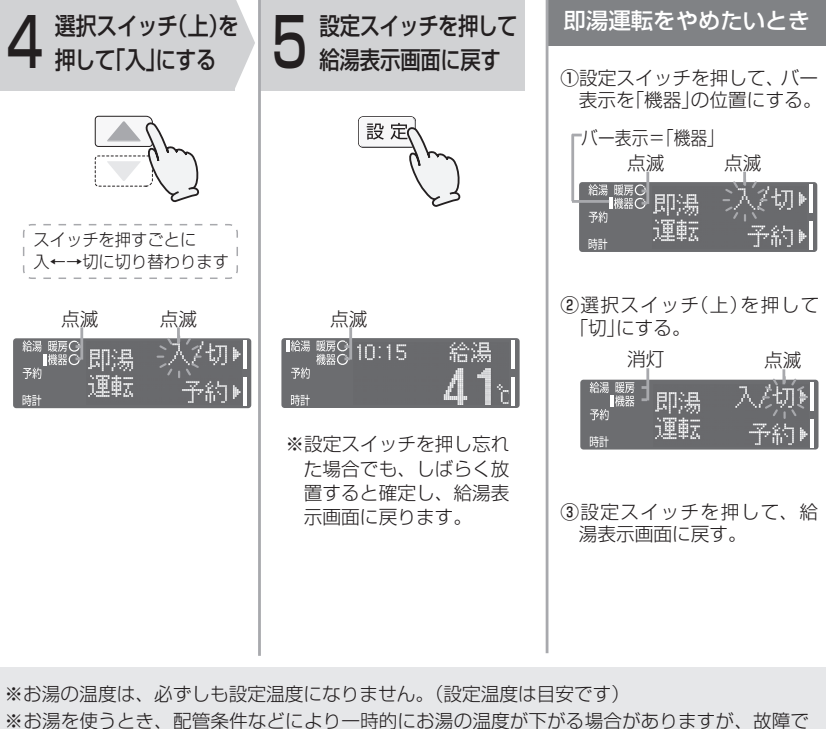

51

使い

かた

#### 【例:台所リモコン138-N307型】

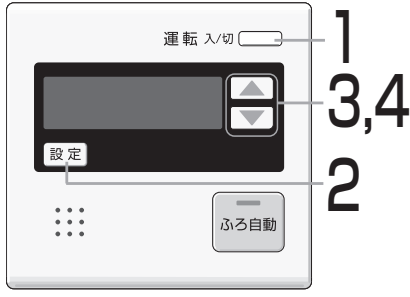

あらかじめ即湯運転する時間帯を設定し ておくと、即湯運転の開始・停止を自動 的におこないます。 即湯予約を解除するまで(☞P55)、毎日 同じ時間帯に即湯運転の開始・停止を自動 的におこないます。

#### <お願い>

即湯運転を開始しても、給湯配管内のお湯 が充分にあたたまるまでに約1時間かかる ため、開始時刻は、「お湯を使いたい時刻 の1時間前」に設定してください。

## 例:朝7時~夜9時の間、お湯を使いたい場合(朝6時から即湯運転「入」に設定します)

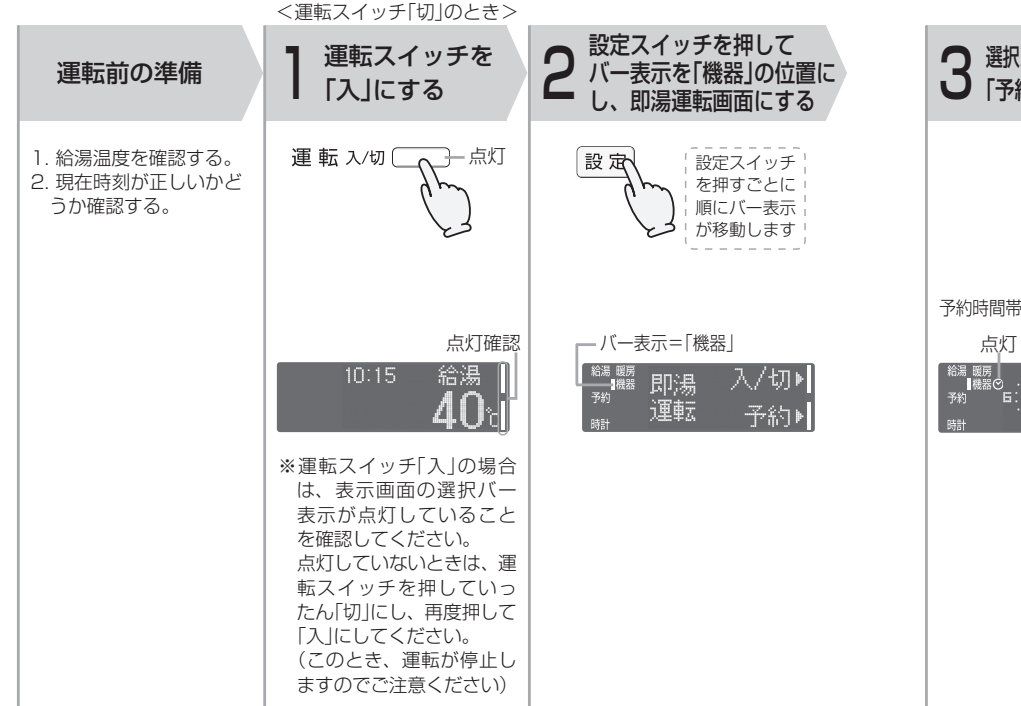

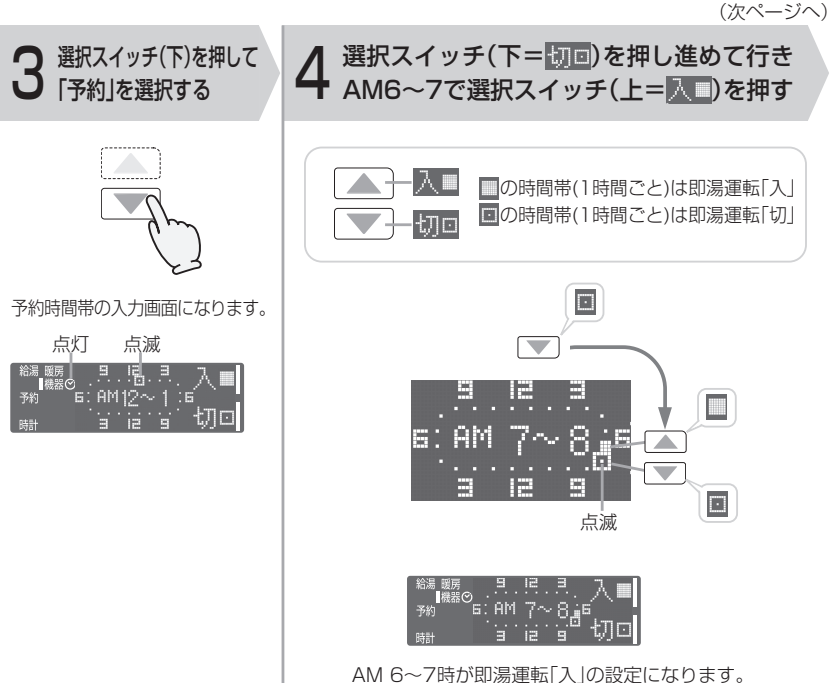

52

使いかた

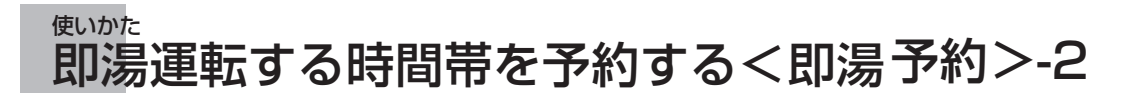

#### 【例:台所リモコン138-N307型】

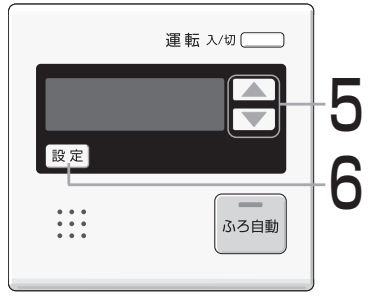

(前ページより)

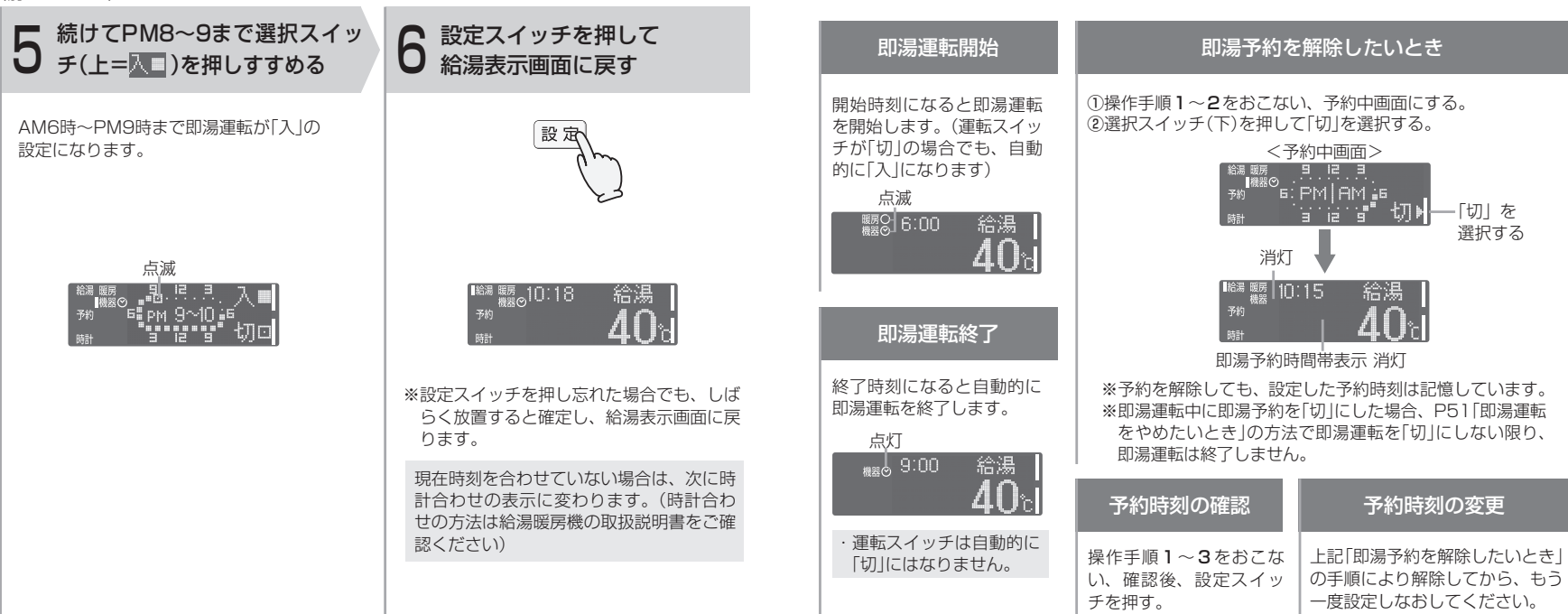

使いかた

# 凍結による破損を予防する

## お願い

\*暖かい地域でも、即湯ユニット内や配管内の水が凍結して破損事故 が起こることがありますので、以下をお読みいただき、必要な処置 をしてください。

\*凍結により即湯ユニットが破損したときの修理は、保証期間内でも 有料になります。

即湯ユニット内は凍結予防ヒーターとポンプ循環(給湯回路のみ)で自動的に凍結予防します

#### ■電源プラグを抜くと作動しないため、電源プラグは抜かない。

(運転スイッチ「入・切」に関係なく作動します)

\* 凍結予防ヒーターでは、給湯往き・戻り配管や、給水元栓などの凍結は予防できません。 必ず保温材または、電気ヒーターを巻くなどの処置をしてください。 (わからないときは、販売店または、もよりの大阪ガスに確認してください)

## 長期間使用しないときは、水抜きをしてください

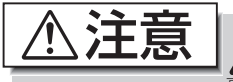

2010 即湯運転直後やお湯の使用後は、即湯ユニット内のお湯が 高温になっていますので、即湯ユニットが冷えてからおこ 高温注意なってください。 やけど予防のため。

・即湯ユニットの下に容器などを置いて排水を受けてください。

※給湯暖房機の水抜き操作をおこなう前に、以下の方法で即湯ユニットの水抜きをおこなっ てください。

1 給湯暖房機の給水元栓を閉める。
(給水元栓の位置

| € | → ¢caj<

☞機器本体編の取扱説明書「各部のなまえとはたらき」)

- 2 すべての給湯栓を全開にする。給湯栓
- 3 即湯ユニットの給湯水抜き栓12~3を左に回して開ける。(右ページイラスト参照)
- 4 給湯暖房機のフロントカバー下部にあるラベルで、不凍液が入っているか確認する。
- \*「不凍液が入っています」というラベルがある場合・・・・以下の5の操作は必要ありません。 6の操作からおこなってください。 \*上記以外の場合(不凍液が入っていない場合)・・・・・・・以下の5の操作で水抜きをおこなっ てください。 5 即湯ユニットの暖房水抜き栓(4)~6)を左に回して開ける。(右ページイラスト参照)

- 6 1)リモコンの運転スイッチを「入」にする。
  - 2)下表のページの手順で即湯運転をする。

| リモコン型番                                                                                                    | 手順     |
|----------------------------------------------------------------------------------------------------|--------|
| 238-N402/N403/N404/N405/N406/N407/N408/N409型<br>238-N412/N413/N414/N415/N416/N417/N418/N419型<br>238-N422/N423/N424/N425/N426/N427/N428/N429型 | P6~7   |
| 238-N304/N305/N346/N347/N348/N349型                                                                                                    | P14~15 |
| 138-N380/N381/N382/N383/N384/N385型<br>138-N395/N396/N397/N398型                                                                               | P22~23 |
| 138-N430/N431/N432/N433/N450/N451/N452/N453型                                                                                                 | P29~30 |
| 138-N408/N409/N410/N411/N420/N421/N422/N423型                                                                                                 | P34~35 |
| 138-N310/N311型                                                                                                    | P42~43 |
| 138-3054/3055/3056型<br>138-3060/3061/3062/3063/3064型<br>138-3091/3092/3093/3094型<br>138-N305/N306/N307/N308/N315/N316型                       | P50~51 |

- 3)リモコンに故障表示《638》を表示するまで1分程度待ち、表示したら、5分程度そのまま にする。(この場合《638》は異常ではありません)
- 7 完全に排水されたことを確認したら、即湯ユニットのすべての水抜き栓(6か所)、すべての給湯栓を閉める。
- 8 リモコンの運転スイッチを押して「切」にし、電源プラグを抜く。ぬれた手でさわらない

#### <下から見た図>

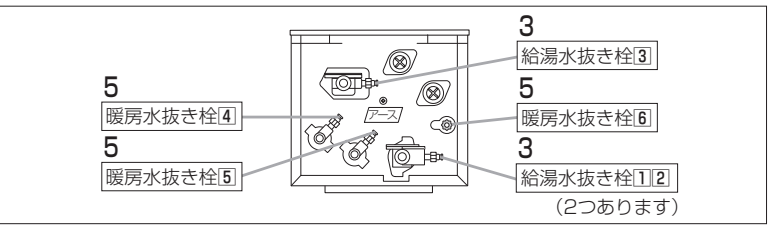

## 再使用のとき

- \*即湯ユニットのすべての水抜き栓が閉まっていることを確認してから、給湯暖房機の取扱説明 書「凍結による破損を予防する」または「長期間使用しないとき(水抜きのしかた)」の「再使用の とき」の操作をおこなってください。
- \*即湯ユニット本体や配管から水漏れがないかよく確認し、給湯栓を開いて、充分お湯を出してから使用してください。
- \*配管内に空気が残っていると、リモコンに故障表示(638)を表示することがあります。その場合は、給湯栓より充分お湯を出した後、いったん運転スイッチを押して「切」にし、再度押して「入」 にしてから使用してください。

必要なとき

トービスについて

## サービスを依頼されるとき

異常のあるときは、販売店または、もよりの大阪ガスに連絡してください。

## 保証について

取扱説明書の最終ページに保証書がついています。

保証書に記載されている保証期間・保証内容などをよくご確認のうえ、大切に保管してください。 無料修理期間経過後の故障修理については、修理によって機能が維持できる場合、有料で修理いたします。

## 補修用性能部品の保有期間について

この製品の補修用性能部品の保有期間は、製造中止後10年です。 但し、保有期間経過後であっても補修用性能部品の在庫がある場合は、有料修理いたします。 なお、補修用性能部品とは、製品の性能を維持するための部品です。

## 移設される場合

転居などで機器を移設されるときは、機器(銘板)に表示してある電源(電圧・周波数)が移設先と合ってい るか必ずご確認ください。不明のときは、販売店または、もよりの大阪ガスにご相談ください。

主な仕様

| 型                       |        |              | 番    | 138-N700型                |
|-------------------------|--------|--------------|------|--------------------------|
| 型                       | 型 式    |              |      | QU-3                     |
| 加熱能力〈kW〉<br>(暖房流量:2L/分) |        | 給温<br>湯<br>戻 | 5°C  | 3.78 , 2.17号             |
|                         |        |              | 37℃  | 2.33 , 1.34号             |
| (給湯流量                   | :4L/分) | り度           | 0℃   | 1.28 , 0.73号             |
| 熱                       |        | 源く           | L/分〉 | 暖房用温水 2(80℃)             |
| 加                       | 熱      | 方            | 式    | 暖房温水を利用した<br>間接熱交換器による加熱 |
| 給湯                      | 温度制    | 〕 御          | 方 式  | ポンプ、熱動弁ON/OFF制御          |
| 設                       | 置      | 方            | 式    | 屋外壁掛·屋内壁掛設置形             |
| 使月                      | 月 水    | 圧く           | kPa> | 100~750(1.0~7.5kgf/cm²)  |

| 外形寸法〈mm〉                            |     |   |            | m>            | 高さ344×幅252×奥行220     |
|-------------------------------------|-----|---|------------|---------------|----------------------|
| 質 量(本体) 〈kg〉                        |     |   |            | <g></g>       | 8.2                  |
| 接                                   | 給   | 湯 | 往          | き             | R1/2                 |
| 続                                   | 給   | 湯 | 戻          | b             | R1/2                 |
| 口径                                  | 温   | 水 | 入          | b             | φ7樹脂管用差込ジョイント        |
|                                     | 温 水 |   | 出          | φ7樹脂管用差込ジョイント |                      |
| 電気                                  | 電   |   |            | 源             | AC100V(50/60Hz)      |
| N<br>関<br>間 費 電 力<br>係 (50/60Hz)⟨W⟩ |     |   | 電<br>)Hz)〈 | カ<br>W〉       | 40/45<br>凍結予防ヒーター 70 |
| 安                                   | 全   | 5 | 装          | 置             | 過電流防止装置、漏電安全装置       |

58